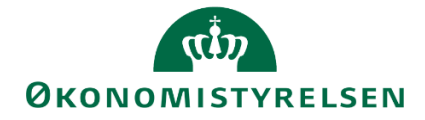

# Lønkapacitet i SBS

Vejledning i lønbudgettering for lønspecialisten

Version 1.3. Opdateret december 2020

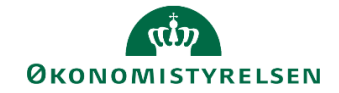

# Indhold

| 1      | Ind                                                                                       | ledning                                                                                                    | 3                                                                                                    |
|--------|-------------------------------------------------------------------------------------------|----------------------------------------------------------------------------------------------------|----------------------------------------------------------------------------------------------------|
|        | 1.1                                                                                       | Processen                                                                                                    | defineret.                                                                                                    |
|        | 1.2                                                                                       | Hvornår                                                                                                    | 4                                                                                                    |
|        | 1.3                                                                                       | Forudsætninger                                                                                                    | 5                                                                                                    |
|        | 1.4                                                                                       | Nyt i denne version                                                                                                    | 5                                                                                                    |
| 2      | Lør                                                                                       | nkapacitet – trin for trin                                                                                                    | 6                                                                                                    |
|        | 2.1                                                                                       | Lønbudgettilgange for lønspecialisten                                                                                                    | 6                                                                                                    |
|        | 2.2                                                                                       | Klargøring af lønbudgetdata                                                                                                    | 7                                                                                                    |
|        | 2.2.                                                                                      | 1 Kopier LDV til Version                                                                                                    |                                                                                                    |
|        | 2.2.                                                                                      | 2 Kopier Version til Version                                                                                                    | 9                                                                                                    |
|        | 2.3                                                                                       | Justering og nye poster                                                                                                    | 11                                                                                                    |
|        | 2.3.                                                                                      | 1 Oprettelse af kommende medarbejdere og lønpuljer                                                                                                    | 11                                                                                                    |
|        | 2.3.                                                                                      | 2 Justering af eksisterende medarbejdere eller oprettelse nye SBS justeringer                                                                                                    | 12                                                                                                    |
|        | 2.4                                                                                       | Frigiv til institutionsbudget                                                                                                    | 14                                                                                                    |
|        |                                                                                           |                                                                                                    |                                                                                                    |
| 3      | Op                                                                                        | sætning                                                                                                    | 16                                                                                                    |
| 3      | <b>Op</b> :<br>3.1                                                                        | <b>sætning</b><br>Oprettelse af SBS ansættelsesID'er                                                                                                    | <b>16</b><br>16                                                                                                    |
| 3      | <b>Op</b> :<br>3.1<br>3.2                                                                 | <b>sætning</b><br>Oprettelse af SBS ansættelsesID'er<br>Oprettelse af budgetkategorier                                                                                                    | <b>16</b><br>16<br>19                                                                                                    |
| 3      | Op:<br>3.1<br>3.2<br>And                                                                  | sætning<br>Oprettelse af SBS ansættelsesID'er<br>Oprettelse af budgetkategorier<br>dre aktiviteter knyttet til lønbudgettering                                                                                                    | <b>16</b><br>16<br>19<br><b>21</b>                                                                                                    |
| 3<br>4 | Op:<br>3.1<br>3.2<br>And<br>4.1                                                           | sætning<br>Oprettelse af SBS ansættelsesID'er<br>Oprettelse af budgetkategorier<br>dre aktiviteter knyttet til lønbudgettering<br>Udlån af medarbejdere                                                                                                    | <b>16</b><br>16<br>19<br><b>21</b><br>21                                                                                                    |
| 3      | Op:<br>3.1<br>3.2<br>And<br>4.1<br>4.1.                                                   | sætning<br>Oprettelse af SBS ansættelsesID'er<br>Oprettelse af budgetkategorier<br>dre aktiviteter knyttet til lønbudgettering<br>Udlån af medarbejdere<br>1 Forslag 1: Håndter udlånet i SLS                                                                                                    | <b>16</b><br>16<br>19<br><b>21</b><br>21                                                                                                    |
| 3      | Op:<br>3.1<br>3.2<br><b>And</b><br>4.1<br>4.1.<br>4.1.                                    | sætning<br>Oprettelse af SBS ansættelsesID'er<br>Oprettelse af budgetkategorier<br>dre aktiviteter knyttet til lønbudgettering<br>Udlån af medarbejdere<br>1 Forslag 1: Håndter udlånet i SLS.<br>2 Forslag 2: Håndtering af udlån i SBS                                                                                                    | <b>16</b><br>16<br>19<br><b>21</b><br>21<br>21<br>21                                                                                                    |
| 3      | Op:<br>3.1<br>3.2<br>4.1<br>4.1<br>4.1.<br>4.2                                            | sætning<br>Oprettelse af SBS ansættelsesID'er<br>Oprettelse af budgetkategorier<br>dre aktiviteter knyttet til lønbudgettering<br>Udlån af medarbejdere<br>1 Forslag 1: Håndter udlånet i SLS<br>2 Forslag 2: Håndtering af udlån i SBS<br>Rapporter vedr. lønbudgettering.                                                                                                    | 16<br>19<br>21<br>21<br>21<br>21<br>21<br>21                                                                                                    |
| 3      | Op:<br>3.1<br>3.2<br>4.1<br>4.1<br>4.1.<br>4.2<br>4.2.                                    | <ul> <li>sætning</li> <li>Oprettelse af SBS ansættelsesID'er</li> <li>Oprettelse af budgetkategorier</li> <li>dre aktiviteter knyttet til lønbudgettering</li> <li>Udlån af medarbejdere</li> <li>1 Forslag 1: Håndter udlånet i SLS</li> <li>2 Forslag 2: Håndtering af udlån i SBS</li> <li>Rapporter vedr. lønbudgettering</li> <li>1 Aktiver rapporter</li> </ul>                                                                                                    | <b>16</b><br>16<br>19<br><b>21</b><br>21<br>21<br>21<br>21<br>22<br>22                                                                                                    |
| 3      | Op:<br>3.1<br>3.2<br>4.1<br>4.1.<br>4.1.<br>4.2<br>4.2.<br>4.2.                           | <ul> <li>sætning</li> <li>Oprettelse af SBS ansættelsesID'er</li> <li>Oprettelse af budgetkategorier</li> <li>dre aktiviteter knyttet til lønbudgettering</li> <li>Udlån af medarbejdere</li> <li>1 Forslag 1: Håndter udlånet i SLS</li> <li>2 Forslag 2: Håndtering af udlån i SBS</li> <li>Rapporter vedr. lønbudgettering</li> <li>1 Aktiver rapporter</li> <li>2 Rapporternes indhold.</li> </ul>                                                                                               | 16<br>19<br>21<br>21<br>21<br>21<br>21<br>22<br>22<br>22                                                                                                    |
| 3      | Op:<br>3.1<br>3.2<br>4.1<br>4.1<br>4.1.<br>4.2<br>4.2.<br>4.2.<br>4.3                     | <ul> <li>sætning</li> <li>Oprettelse af SBS ansættelsesID'er</li> <li>Oprettelse af budgetkategorier</li> <li>dre aktiviteter knyttet til lønbudgettering</li> <li>Udlån af medarbejdere</li> <li>1 Forslag 1: Håndter udlånet i SLS</li> <li>2 Forslag 2: Håndtering af udlån i SBS</li> <li>Rapporter vedr. lønbudgettering</li> <li>1 Aktiver rapporter</li> <li>2 Rapporternes indhold</li> <li>Budgettering og opfølgning på puljer, refusioner mv.</li> </ul>                                  | 16<br>19<br>21<br>21<br>21<br>21<br>21<br>22<br>22<br>22<br>22<br>22                                                                                                    |
| 3      | Op:<br>3.1<br>3.2<br>4.1<br>4.1.<br>4.1.<br>4.2<br>4.2.<br>4.2.<br>4.3<br>4.3.            | <ul> <li>sætning</li> <li>Oprettelse af SBS ansættelsesID'er</li> <li>Oprettelse af budgetkategorier</li> <li>dre aktiviteter knyttet til lønbudgettering</li> <li>Udlån af medarbejdere</li> <li>1 Forslag 1: Håndter udlånet i SLS</li> <li>2 Forslag 2: Håndtering af udlån i SBS</li> <li>Rapporter vedr. lønbudgettering</li> <li>1 Aktiver rapporter</li> <li>2 Rapporternes indhold</li> <li>Budgettering og opfølgning på puljer, refusioner mv</li> <li>1 Decentral budgettering</li> </ul> | 16<br>19<br>21<br>21<br>21<br>21<br>21<br>21<br>21<br>21<br>21<br>21<br>21<br>21<br>21<br>21<br>21<br>21<br>21<br>21<br>21<br>21<br>21<br>21<br>21<br>21<br>21<br>21<br>21<br>21<br>21<br>21<br>21<br>21<br>21<br>21<br>21<br>21<br>21<br>21<br>22<br>22<br>22<br>22<br>22<br>22<br>22<br>22<br>22<br>22<br>22<br>22<br>22<br>22<br>22<br>22<br>22<br>22<br>22<br>22<br>22<br>22<br>22<br>22<br> |
| 3      | Op:<br>3.1<br>3.2<br>4.1<br>4.1<br>4.1.<br>4.2<br>4.2<br>4.2<br>4.2<br>4.3<br>4.3<br>4.3. | sætning         Oprettelse af SBS ansættelsesID'er         Oprettelse af budgetkategorier         dre aktiviteter knyttet til lønbudgettering         Udlån af medarbejdere         1       Forslag 1: Håndter udlånet i SLS         2       Forslag 2: Håndtering af udlån i SBS         Rapporter vedr. lønbudgettering         1       Aktiver rapporter         2       Rapporternes indhold         1       Decentral budgettering         2       Central budgettering                         | 16<br>19<br>21<br>21<br>21<br>21<br>21<br>22<br>22<br>22<br>22<br>23<br>24<br>25                                                                                                    |

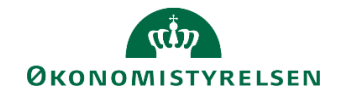

## 1 Indledning

Vejledningen henvender sig til de institutioner, der har valgt at anvende lønkapacitet i SBS til budgettering af løn. I denne vejledning gennemgås lønbudgettering i SBS, sådan som processen er tilrettelagt for lønspecialisten.

Lønkapacitet er modulet i SBS, hvor du på baggrund af fremskrivning af medarbejdernes løn kan opstille et samlet lønbudget for organisationen.

Lønkapacitet er et hjælpeværktøj i SBS til at generere det samlede institutionsbudget. Det er således ikke en forudsætning for at opstille det samlede institutionsbudget.

Datagrundlaget i lønkapacitet er lønfremskrivningsdata fra LDV, som alle organisationer har adgang til. Det er ikke en forudsætning, at man som LDV-bruger har taget lønfremskrivningsværktøjet i anvendelse.

Lønspecialisten er en rolle i SBS, der varetager den detaljerede lønbudgettering. Lønspecialisten er typisk placeret i økonomikontoret eller i en HR funktion.

Økonomirollen i SBS kan også få tildelt lønspecialistrettighederne og dermed kan økonomirollen både udføre det detaljerede lønbudgetteringsarbejde og arbejdet med institutionens samlede budget.

Konkret vil lønspecialisten have ansvaret for følgende elementer i lønbudgetteringen:

- Tilrettelæggelse af løn-stamdata til brug for lønbudgettet (indlæse lønbudgetdata fra tidligere budgetversion og LDV).
- Foretage korrektioner i lønbudgettet på baggrund af kommentarer fra budgetansvarlige og egen viden om lønhændelser.
- Kommunikere til økonomifunktionen at kapacitetslønbudgettet er færdigbehandlet. Økonomifunktionen kan herefter frigive dette til institutionsbudgettet via sit procesflow

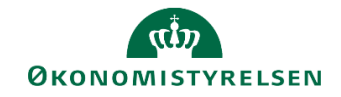

## 1.1 Processen

Den samlede lønbudgetproces, der er understøttet i SBS består af følgende procestrin:

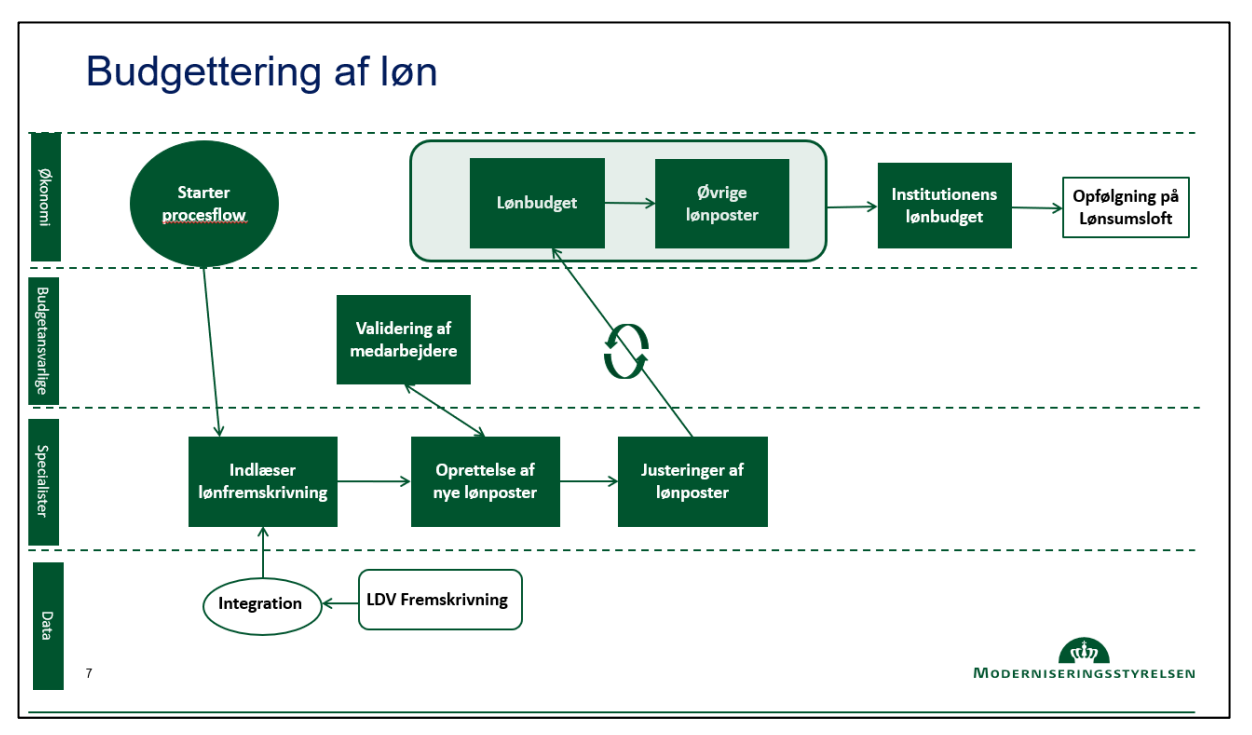

Hovedprocessen består af følgende aktiviteter:

- Økonomifunktionen starter et procesflow til lønspecialisten, der omfatter lønbudgettering i SBS.
- Lønspecialisten indlæser LDV fremskrivningsdata og tidligere budgetversioner i SBS og lægger derved det detaljerede budget klar til de budgetansvarlige. Ud over fremskrivninger på enkeltmedarbejderniveau kan lønspecialisten anvende ansættelsesID'er i SBS til forventede ansættelser og lønpuljer fx studenter, refusioner, over-og merarbejde.
- Når lønspecialistens forberedende arbejde er færdiggjort, igangsættes et procesflow til den budgetansvarlige ang. input til lønbudgettering.
- Den budgetansvarlige kan bidrage til lønspecialistens budgetudarbejdelse i SBS ved at komme med kommentarer til eksisterende ansatte, forventede ansættelse og lønpuljer
- Når lønspecialisten har afsluttet den detaljerede lønbudgettering frigives lønbudgettet til institutionsbudgettet. Økonomifunktionen har mulighed for eventuelt at justere lønbudgettet med supplerende lønposter
- Økonomifunktionen vil for driftsbevillinger forholde det samlede lønbudget til organisationens lønsumsloft, og for statsvirksomheder vil lønbudgettet indgå i den samlede opfølgning på udgiftsloftet

## 1.2 Hvornår

Lønbudgetteringen skal som minimum ske som led i udarbejdelsen af grundbudgettet og udgiftsopfølgningen. Det anbefales i forbindelse med udgiftsopfølgningen, at økonomifunktionen igangsætter lønbudgetteringen når den 2. lønkørsel er indlæst i LDV inden udgiftsopfølgningen (måneden før).

Det anbefales løbende at opdatere institutionens lønbudget, dvs. at udarbejde månedlige opdateringer af lønbudgettet i form af opfølgning på lønpuljer og til- og afgang af eksisterende medarbejdere.

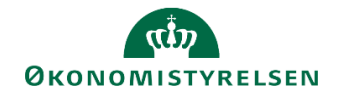

## 1.3 Forudsætninger

Som det fremgår af procestegningen ovenfor forudsættes det at økonomifunktionen har startet et procesflow, der omfatter lønkapacitetsbudgettering. I praksis anbefales det, at økonomifunktion, lønspecialisten og den budgetansvarlige aftaler den konkrete tilgang og tidsplan for de aktiviteter de i fællesskab bidrager til i budgetprocessen.

## 1.4 Nyt i denne version

Vejledningen er opdateret til og med Release 2020.03.

Afsnit 2.3.2 er opdateret med en beskrivelse af et nyt faneblad i lønspecialistens justeringsskema.

Vejledningen er opdateret med et nyt afsnit 4, der beskriver øvrige opgaver forbundet med lønbudgettering, herunder håndtering af udlån af medarbejdere (afsnit 4.1), en oversigt over rapporter i lønmodulet (afsnit 4.2) og budgettering af og opfølgning på puljer, refusioner mv. i lønmodulet (afsnit 4.3).

Bilag 1 er tilføjet med en oversigt over de tilgængelige artskonti i SBS' lønmodul.

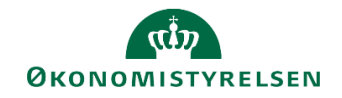

# 2 Lønkapacitet – trin for trin

## 2.1 Lønbudgettilgange for lønspecialisten

Lønbudgettering kan udføres på mange forskellige måder. Der er dog to helt overordnede tilgange til lønbudgettering:

- Årsværktilgang hvor lønbudgettet beregnes på baggrund af gennemsnit årsværkpriser på forskellige medarbejdergrupper i organisationen.
- Medarbejdertilgangen hvor kernen i lønbudgettet beregnes på baggrund af en fremskrivning af organisationens medarbejdere. Dertil kan budgetteres med ændringer for eksisterende medarbejdere, kommende ansættelser og lønpuljer

I det nedenstående gennemgås medarbejdertilgangen, der understøttes i SBS lønkapacitet. Årsværkstilgangen vil være relevant ift. lønfordeling, der behandles i vejledningen om lønfordeling.

#### Faktaboks

Et lønbudget består af 3 grundelementer, som lønspecialisten skal forholde sig til:

Medarbejdere – Ansatte i organisationen, der i lønbudgetsammenhæng bliver fremskrevet. Her kan der være kendte ændringer, som ikke på budgettidspunktet er registreret i SLS.

Kommende medarbejdere - forventede og/eller aftalte ansættelse, der ikke er registreret i SLS.,

Lønpuljer – forventet lønforbrug, der på budgettidspunktet ikke er knyttet til en specifik medarbejder eller ikke fremskrives fx studenterløn, lønforbedringer, refusioner, tværministerielle ordninger etc.

Ved anvendelse af SBS lønkapacitet er man som bruger afhængig af opsætningen i flere af Moderniseringsstyrelsens systemer. Nedenfor er beskrevet den systemmæssige tilgang, der er valgt i denne vejledning. Der kan være forhold i jeres organisation, som gør, at I har valgt en anden opsætning af Moderniseringsstyrelsens standardsystemer.

Det bør generelt tilstræbes, at der ikke sker bearbejdning af løndata i både LDV og SBS.

| System | Beskrivelse                                                 | Opmærksomhedspunkt                  |
|--------|-------------------------------------------------------------|-------------------------------------|
| SLS    | I SLS er medarbejdere opsat med angivelse af stedkonte-     | Gennemgå segmentkonteringen i       |
|        | ring i et af segmenterne.                                   | SLS ift. om stedkontering er op-    |
|        | Anvendelse af øvrige segmenter bør begrænses til et mi-     | dateret og at øvrig segmentkon-     |
|        | nimum.                                                      | tering som udgangspunkt slettes.    |
| LDV    | I LDV er eventuelle budgetter i lønfremskrivningsværktøjet  | Tjek om der er registreret bud-     |
|        | slettet således, at det alene er fremskrivninger på bag-    | getposter eller nye medarbejdere    |
|        | grund af SLS registreringer, som kopieres ind i SBS.        | i LDV fremskrivningen               |
| SBS    | I SBS lønkapacitet tilføjes nyansættelser og lønpuljer vha. | Har I behov for flere ansættelse-   |
|        | de 10 ansættelseID'er, der som default er oprettet i SBS.   | sID'er, kan I opsætte flere jf. af- |
|        | Derudover er der mulighed for at foretage justering på ek-  | snit 1.5 i denne vejledning         |
|        | sisterende medarbejdere i SBS lønkapacitet.                 |                                     |

Hovedtrinene i lønbudgetprocessen er:

- Klargøring af lønbudgetdata
- Justering af eksisterende lønbudgetposter og oprettelse af nye lønbudgetposter
- Frigiv til institutionsbudget

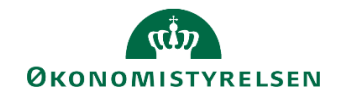

## 2.2 Klargøring af lønbudgetdata

En forudsætning for at udarbejde lønkapacitetsbudgettet er, at løndata er kopieret ind i den budgetversion, du skal i gang med. Der er to kørsler som skal anvendes ifm. kopiering af løndata:

- Kopiér LDV til Version
- Kopiér Version til Version

De to kopieringskørsler vedrører alene lønbudgetdata og ikke realiserede poster. Det er vigtigt, at du anvender en fornuftig systematik ift. kopiering, således at arbejdet med at opdatere lønbudgettet minimeres. Nogle af de elementer, der kan minimere arbejdet med opdatering er:

- Ændringer på eksisterende medarbejdere kommer fra SLS/LDV, hvilket betyder at justeringer på medarbejderniveau i SBS bør holdes på minimum
- Puljer og nye ansættelser kopieres fra sidste lønbudgetversion og her ligger hovedindsatsen i relation til opdatering af lønbudgettet

Nedenfor er beskrevet den systematik, der er anvendt i denne vejledning:

- Grundbudget: Ved grundbudgettet anvendes Kopier LDV til Version som grundlag for l
  ønbudgetteringen. Datagrundlaget i LDV er fra SLS, hvor der sker en fremskrivning af medarbejdernes l
  øn på baggrund af de fremskrivningsværdige l
  øndele.
- Prognose 1-3, samt månedsbudgetter:
  - *Kopier LDV til Version:* Som ved grundbudgettet kopieres fremskrivninger fra LDV/SLS ind i SBS lønkapacitetsbudgettet. Herved sikres at ændringer i SLS slår igennem i SBS.
  - Kopier Version til Version: Ved at kopiere fra en tidligere version genbruges budgetdata til den kommende budgetversion. Hvis vi fx har oprettet en lønpulje til studenter ifm. Grundbudgettet tages størrelsen af denne pulje med som grundlag, når vi skal i gang med prognose 1.

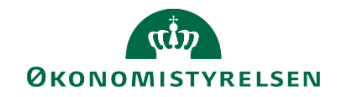

#### 2.2.1 Kopier LDV til Version

Under Mine aktiviteter, Lønkapacitet og Opdateringer findes aktiviteten kopier LDV til Version:

| Business Planning and Consolidat                                                                                                    | ion Jacob Glit Jensen 🤉                                                                                                    | 2/2         |
|----------------------------------------------------------------------------------------------------|----------------------------------------------------------------------------------------------------|-------------|
| Opdateringer - Moderniseringsstyrels                                                                                                    | en, drift, selv.likv. Behandi: L10213231_40 - 2019 🔮 Fuldfør Skift aktiviteter 🖌                                                                                                    | >           |
| Opdateringer - Moderniseringsstyrels         Oversigt         Kopier LDV til Version         Kopier Version til Version         Justeringer & nye poster         Rapporter         Låsning         Ændre opstartsværdier | en, drift, selv.likv.       Behandi: L10213231_40 - 2019       Puilder       Skift aktiviteter _ <ul> <li>Version: </li> <li>Ar: 2019</li> <li>Kopier LDV til version</li> <li>Kopier LDV LØN til valgte version</li> </ul> <ul> <li>Kopier LDV LØN til valgte version</li> </ul> | × •         |
|                                                                                                    | Milie: ESBUD SYSTEM Analyse for Microsoft Office , Links , Hi                                                                                                    | V<br>Alp Qi |

Når du har klikket på Kopier LDV til Version skal du forholde dig til, hvilken budgetversion du ønsker at opdatere samt i hvilken bogføringskreds. I nedenstående eksempel skal vi i gang med grundbudgettet for bogføringskreds 06514:

| 🔏 Ledetekster         |                                                     |                                             |       |    |           |  |  |  |  |  |  |  |
|-----------------------|-----------------------------------------------------|---------------------------------------------|-------|----|-----------|--|--|--|--|--|--|--|
| Rovend variant        | Vælg variant, eller indtast navn, og vælg           | n gem for at oprette ny brugervariant 🔹 📊 🔲 |       |    |           |  |  |  |  |  |  |  |
| Ledetekstsammenfatnin | g                                                   | Angiv værdi for ledetekster                 |       |    |           |  |  |  |  |  |  |  |
| Search variables      | ۹                                                   | * Version                                   | GI18  |    | 1         |  |  |  |  |  |  |  |
| ✓ * Version: GI18     | <b>4</b>                                            |                                             |       |    |           |  |  |  |  |  |  |  |
| ✓ * Bogføringskreds:  | Moderniseringsstyrelsen, drift, selv. $\mathbbm{P}$ | * Bogføringskreds                           | 06514 |    | <u> 6</u> |  |  |  |  |  |  |  |
|                       |                                                     |                                             |       |    |           |  |  |  |  |  |  |  |
|                       |                                                     |                                             |       |    |           |  |  |  |  |  |  |  |
|                       |                                                     |                                             |       |    |           |  |  |  |  |  |  |  |
|                       |                                                     |                                             |       |    |           |  |  |  |  |  |  |  |
|                       |                                                     |                                             |       |    |           |  |  |  |  |  |  |  |
|                       |                                                     |                                             |       |    |           |  |  |  |  |  |  |  |
|                       |                                                     |                                             |       |    |           |  |  |  |  |  |  |  |
|                       |                                                     |                                             |       |    |           |  |  |  |  |  |  |  |
|                       |                                                     |                                             |       |    |           |  |  |  |  |  |  |  |
|                       |                                                     |                                             |       |    |           |  |  |  |  |  |  |  |
|                       |                                                     |                                             |       |    |           |  |  |  |  |  |  |  |
| ) r                   |                                                     |                                             |       |    |           |  |  |  |  |  |  |  |
| VIS V                 |                                                     |                                             |       | ОК | Afbryd    |  |  |  |  |  |  |  |

Når posterne er kopieret åbnes Excel-projektmappen, hvor der i fanerne ligger:

- Forside: Hvor specifikationer på kørslen er angivet
- Budget LDV->Version: Hvor differencer mellem SBS og LDV er angivet på artskontoniveau

## رنگی ØKONOMISTYRELSEN

| Dags dato:<br>Registreringsrammedato: | 20.06.2019<br>20.06.2019 |                            |                                             |               | Rapport      | : Budget LDV -> Version   |             |            |                           |           |            |                           |           |
|---------------------------------------|--------------------------|----------------------------|---------------------------------------------|---------------|--------------|---------------------------|-------------|------------|---------------------------|-----------|------------|---------------------------|-----------|
| Bogføringskreds<br>Version            | 06514<br>GI18            | Moderniserir<br>Grundbudge | ngsstyrelsen, drift, selv.lik<br>t (I) 2018 |               |              |                           |             |            |                           |           |            |                           |           |
|                                       |                          | LDV 2018                   | Grundbudget (I) 2018 2018                   | [+] Diff 2018 | LDV BO-1     | Grundbudget (I) 2018 BO-1 | Diff BO-1   | LDV BO-2   | Grundbudget (I) 2018 BO-2 | Diff BO-2 | LDV BO-3   | Grundbudget (I) 2018 BO-3 | Diff BO-3 |
| Datatype                              | Budgetart                | DKK                        | DKK                                         | DKK           | DKK          | DKK                       | DKK         | DKK        | DKK                       | DKK       | DKK        | DKK                       | DKK       |
| Bereg. lønpost. LDV                   | 1811                     | 12.235.121                 | 12.235.121                                  | 0             | 50.522.284   | 50.522.284                | 0           | 50.970.468 | 50.970.468                | 0         | 47.975.587 | 47.975.587                | 0         |
|                                       | 1861                     | 31.411                     | 31.411                                      | 0             | 180.645      | 180.645                   | 0           | 63.061     | 63.061                    | 0         | 39.234     | 39.234                    | 0         |
|                                       | 1881                     | 2.087.407                  | 2.087.407                                   | 0             | 8.684.455    | 8.684.455                 | 0           | 8.195.855  | 8.195.855                 | 0         | 7.860.894  | 7.860.894                 | 0         |
|                                       | 2236                     | 175.187                    | 175.187                                     | 0             | 317.527      | 317.527                   | 0           | 284.679    | 284.679                   | 0         | 317.527    | 317.527                   | 0         |
| Faktiske LDV                          | 1811                     | 44.516.922                 | 44.516.922                                  | 0             |              | 0                         | 0           |            | 0                         | 0         |            | 0                         | 0         |
|                                       | 1831                     | 127.756                    | 127.756                                     | 0             |              |                           |             |            |                           |           |            |                           |           |
|                                       | 1841                     | 473.484                    | 473.484                                     | 0             |              |                           |             |            |                           |           |            |                           |           |
|                                       | 1851                     | 52.097                     | 52.097                                      | 0             |              |                           |             |            |                           |           |            |                           |           |
|                                       | 1861                     | 344.386                    | 344.386                                     | 0             |              |                           |             |            |                           |           |            |                           |           |
|                                       | 1881                     | 6.567.209                  | 6.567.209                                   | 0             |              |                           |             |            |                           |           |            |                           |           |
|                                       | 1889                     | -259.629                   | -259.629                                    | 0             |              |                           |             |            |                           |           |            |                           |           |
|                                       | 1891                     | -255.442                   | -255.442                                    | 0             |              |                           |             |            |                           |           |            |                           |           |
|                                       | 1892                     | -302.511                   | -302.511                                    | 0             |              |                           |             |            |                           |           |            |                           |           |
|                                       | 2210                     |                            | 627                                         | -627          |              |                           |             |            |                           |           |            |                           |           |
|                                       | 2236                     | 174.819                    | 174.819                                     | 0             |              |                           |             |            |                           |           |            |                           |           |
|                                       | 2238                     | -1.670                     |                                             | -1.670        |              |                           |             |            |                           |           |            |                           |           |
| I                                     | 2680                     | 51                         | 51                                          | 0             |              |                           |             |            |                           |           |            |                           |           |
|                                       | 6155                     |                            | -92                                         | 92            |              |                           |             |            |                           |           |            |                           |           |
| Samlet resultat                       |                          | 65.966.598                 | 65.968.803                                  | -2.205        | 59.704.910   | 59.704.910                | 0           | 59.514.063 | 59.514.063                | 0         | 56.193.242 | 56.193.242                | 0         |
| Forsid                                | e Budget                 | LDV->Version               | Budget afvigelser det                       | alieret År    | sværk LDV->V | ersion Årsværk afvigels   | er detalier | et 🕂 🕀     |                           |           |            |                           |           |

- Budget afvigelser detaljeret: Hvor differencer er specificeret på medarbejder niveau
- Årsværk LDV->Version: Hvor differencer på årsværk er summeret

| Dags dato:<br>Registreringsrammedato:                                                               | 20.06.2019<br>20.06.2019                                                                                          |          | Rapport: Årsværk: LDV -> Version |           |          |                           |           |          |                           |           |          |                           |           |  |  |  |
|----------------------------------------------------------------------------------------------------|----------------------------------------------------------------------------------------------------|----------|----------------------------------|-----------|----------|---------------------------|-----------|----------|---------------------------|-----------|----------|---------------------------|-----------|--|--|--|
| Bogføringskreds 06514 Moderniseringsstyrelsen, drift, selv.lik<br>Version GI18 Grundbudget (1) 2018 |                                                                                                    |          |                                  |           |          |                           |           |          |                           |           |          |                           |           |  |  |  |
| Datatype                                                                                            | Budgetart                                                                                                    | LDV 2018 | Grundbudget (I) 2018 2018        | Diff 2018 | LDV BO-1 | Grundbudget (I) 2018 BO-1 | Diff BO-1 | LDV BO-2 | Grundbudget (I) 2018 BO-2 | Diff BO-2 | LDV BO-3 | Grundbudget (I) 2018 BO-3 | Diff BO-3 |  |  |  |
| Bereg. lønpost. LDV                                                                                 | 1811                                                                                                    | 91,39    | 91,39                            | 0,00      | 90,20    | 90,20                     | 0,00      | 105,53   | 105,53                    | 0,00      | 108,81   | 108,81                    | 0,00      |  |  |  |
| Samlet resultat                                                                                     |                                                                                                    | 91,39    | 91,39                            | 0,00      | 90,20    | 90,20                     | 0,00      | 105,53   | 105,53                    | 0,00      | 108,81   | 108,81                    | 0,00      |  |  |  |
| > Forsid                                                                                            | Forside Budget LDV->Version Budget afvigelser detaljeret Arsværk LDV->Version Arsværk afvigelser detaljeret 🕀 : 4 |          |                                  |           |          |                           |           |          |                           |           |          |                           |           |  |  |  |

• Årsværk afvigelser detaljeret: Årsværksdifferencer specificeret på medarbejderniveau

Data fra LDV kopieres endeligt ind i budgetversionen ved at trykke på Kopier data under Analysis fanen:

| FILER HJEM                                                                           | INDSÆT     | SIDELAYOUT FORM                      | LER DAT        | A GENNEMSE                           | VIS         | UDVIKLER ANA                                             | LYSIS                      |                      |  |  |  |  |  |
|--------------------------------------------------------------------------------------|------------|--------------------------------------|----------------|--------------------------------------|-------------|----------------------------------------------------------|----------------------------|----------------------|--|--|--|--|--|
| Annuller 🔹 🖍 Annuller 🔹                                                              | Ledetekste | r Vis/Skjul Filtrer Sortér<br>filtre | Kopier<br>data | Hedlemmer •<br>Håltal •<br>Totaler • | Gem<br>data | k Vis<br>K Vis<br>K Chdr<br>Beregn<br>på ny to Tilbage ▼ | Vis Afbryd<br>• opdatering | Formater<br>celler • |  |  |  |  |  |
| Aktioner                                                                             |            | Dataanalyse                          | Funktioner     | Vis                                  |             | Planlægning                                              | Designpanel                | Format               |  |  |  |  |  |
| A1 $\cdot$ : $\times$ $f_x$ Kopiering af data fra LDV til Lønkapacitet budgetversion |            |                                      |                |                                      |             |                                                          |                            |                      |  |  |  |  |  |

#### 2.2.2 Kopier Version til Version

Ved udarbejdelse af prognoser kopieres fra grundbudget eller tidligere prognose ind i den ønskede prognose fx fra Grundbudget til prognose 1.

Når der kopieres fra version til version lægges fremtidige ændringer ind i den nye budgetversion fx hvis der er lagt 10.000 kr. ind i maj på en medarbejder eller puljer ifm. grundbudgettet kopieres de 10.000 ind i prognose 1. Såfremt lønspecialisten ikke har ændringer til de 10.000 kr. foretages ingen ændringer. Dermed minimeres arbejdet med at opdatere det løbende lønbudget.

Metoden til kopiering fra tidligere version til gældende version er stort set identisk med kopiering fra LDV. Du finder kopieringskørslen under Mine aktiviteter, Lønkapacitet og Opdateringer:

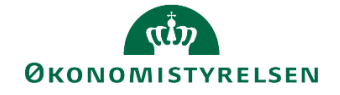

| oputeringer - moderinseringsstyre                                                    | sen, drift, selv.likv. Benandi: L10213231_40 - 2019 👸 Fuldtør Skilt aktiviteter 🔬                                                                                                    | 2                       |
|--------------------------------------------------------------------------------------|----------------------------------------------------------------------------------------------------|-------------------------|
| Coversigt Coversigt Kopier LDV til Version Kopier Version til Version                | Version: <lkke-defineret>     A Fast dimension 1 - Budgetansvar: <lkke-defineret>     Bogføringskreds: Moderniseringsstyre     Ar: 2019      Kopier SBS poster fra version til version</lkke-defineret></lkke-defineret> | lsen, drift, selv.likv. |
| <ul> <li>Justeringer &amp; nye poster</li> <li>Rapporter</li> <li>Låsning</li> </ul> | SBS justeringer og nye poster kopieres me                                                                                                    | Ŷ                       |
| Andre opstartsværdier                                                                |                                                                                                    |                         |
|                                                                                      |                                                                                                    | v                       |

Herefter angives hvilken budgetversion, der henholdsvis ønskes budgetteret fra og til. I nedenstående kopieres fra grundbudgettet 2018 til prognose 1 i 2018. Derudover skal der også angives hvilken bogføringskreds kopieringen foregår i.

| 🐒 Ledetekster                         |                                    |                                    |                             |         | -  |      | ×  |  |  |  |  |  |  |  |
|---------------------------------------|------------------------------------|------------------------------------|-----------------------------|---------|----|------|----|--|--|--|--|--|--|--|
| iii Anvend variant                    | Vælg variant, eller indtast navn   | , og vælg gem for at oprette ny bi | rugervariant                | ~    II |    |      |    |  |  |  |  |  |  |  |
| Ledetekstsammenfat                    | ning                               | Angiv værdi for ledetekste         | Angiv værdi for ledetekster |         |    |      |    |  |  |  |  |  |  |  |
| Search variables                      |                                    | A * Bogføringskreds                | 06514                       |         | 10 |      |    |  |  |  |  |  |  |  |
| <ul> <li>✓ * Bogføringskre</li> </ul> | ds: Moderniseringsstyrelsen, drifi | <b>#</b>                           |                             |         |    |      |    |  |  |  |  |  |  |  |
| ✓ * Kopier fra vers                   | ion: GI18                          | # Kopier fra version               | GI18                        |         | 1  |      |    |  |  |  |  |  |  |  |
| ✓ * Kopier til versi                  | on: UI18K1                         | # * Kopier til version             | UI18K1                      |         | 1  |      |    |  |  |  |  |  |  |  |
| ✓ Budgetart:                          |                                    | 무<br>Budgetart                     | = 🖌                         | 100     | ×. | ₽ ~  |    |  |  |  |  |  |  |  |
|                                       |                                    |                                    |                             |         |    |      |    |  |  |  |  |  |  |  |
|                                       |                                    |                                    |                             |         |    |      |    |  |  |  |  |  |  |  |
|                                       |                                    |                                    |                             |         |    |      |    |  |  |  |  |  |  |  |
|                                       |                                    |                                    |                             |         |    |      |    |  |  |  |  |  |  |  |
|                                       |                                    |                                    |                             |         |    |      |    |  |  |  |  |  |  |  |
|                                       |                                    |                                    |                             |         |    |      |    |  |  |  |  |  |  |  |
|                                       |                                    |                                    |                             |         |    |      |    |  |  |  |  |  |  |  |
|                                       |                                    |                                    |                             |         |    |      |    |  |  |  |  |  |  |  |
| Vis ~                                 |                                    |                                    |                             |         | OK | Afbr | yd |  |  |  |  |  |  |  |

Når posterne er kopieret åbnes Excel-projektmappen, hvor der i fanerne ligger:

- Forside: Hvor specifikationer på kørslen er angivet
- Budget Version->Version: Hvor differencer mellem de to budgetversioner, der kopieres fra og til, er angivet på artskontoniveau

# ØKONOMISTYRELSEN

| Dags dato:<br>Registreringsrommeda | 20.06.2019<br>o: 20.06.2019 |                                                  |                           |                                                                                                    | Rapport: Budget: Ve       | rsion->Version                                                 |           |                           |                           |           |                           |                           |           |  |  |
|------------------------------------|-----------------------------|--------------------------------------------------|---------------------------|----------------------------------------------------------------------------------------------------|---------------------------|----------------------------------------------------------------|-----------|---------------------------|---------------------------|-----------|---------------------------|---------------------------|-----------|--|--|
| Bogførinskreds<br>Fra version      | 06514<br>GI18               | Moderniseringsstyrelsen,<br>Grundbudget (I) 2018 | drift, selv.lik           | îl version                                                                                                    | UI18K1 Udgiftsop          | UI18K1 Udgiftsopfalg. KI-18                                    |           |                           |                           |           |                           |                           |           |  |  |
|                                    |                             | Grundbudget (I) 2018 2018                        | Udgiftsopfølg. K1-18 2018 | [+] Diff 2018                                                                                                    | Grundbudget (I) 2018 BO-1 | Udgiftsopfølg. K1-18 BO-1                                      | Diff BO-1 | Grundbudget (I) 2018 BD-2 | Udgiftsopfølg. K1-18 BO-2 | Diff BO-2 | Grundbudget (I) 2018 BD-3 | Udgiftsopfølg. K1-18 BO-3 | Diff BD-3 |  |  |
| Datatype                           | Budgetart                   | DKK                                              | DKK                       | DKK                                                                                                    | DKK                       | DKK                                                            | DKK       |                           |                           |           |                           |                           |           |  |  |
| Direkte lønpost                    | 1811                        | 7.471.400                                        | 5.440.397                 | 2.031.003                                                                                                    | -557.462                  | -557.462                                                       | 0         |                           |                           |           |                           |                           |           |  |  |
|                                    | 1881                        | 3.200                                            | 3.200 1.800               |                                                                                                    |                           |                                                                |           |                           |                           |           |                           |                           |           |  |  |
| Samlet resultat                    |                             | 7.474.600                                        | 5.442.197                 | 2.032.403                                                                                                    | -557.462                  | -557.462                                                       | 0         |                           |                           |           |                           |                           |           |  |  |
| E F                                | orside B                    | udget Version->Version                           | Budgetafy Version>        | <version< th=""><th>Arsværk Version-&gt;Versi</th><th colspan="9">Arsværk Version-&gt;Version Arsværkafv Version&gt; &lt; Version (+) : (</th></version<> | Arsværk Version->Versi    | Arsværk Version->Version Arsværkafv Version> < Version (+) : ( |           |                           |                           |           |                           |                           |           |  |  |

- Budgetafv. Version><Version: Hvor differencer er specificeret på medarbejderniveau
- Årsværk Version->Version: Hvor differencer på årsværk er summeret

| Dags dato:<br>Registreringsrammedato | 20.06.2019<br>20.06.2019                                                                                           |                                                    | Rapport: Årsværk: Version->Version                                                                         |               |                           |                                                                                                    |      |  |  |  |  |  |           |  |  |  |  |
|--------------------------------------|----------------------------------------------------------------------------------------------------|----------------------------------------------------|----------------------------------------------------------------------------------------------------|---------------|---------------------------|----------------------------------------------------------------------------------------------------|------|--|--|--|--|--|-----------|--|--|--|--|
| Bogføringskreds<br>Fra version       | 06514<br>GI18                                                                                                    | Moderniseringsstyrelsen, o<br>Grundbudget (I) 2018 | koderniseringsstyrelsen, drift, selv.lik<br>irundbudget (1) 2018 Til version UI18K1. Udgjiftsopfølg. K1-18 |               |                           |                                                                                                    |      |  |  |  |  |  |           |  |  |  |  |
| Datatype                             | Budgetart                                                                                                    | Grundbudget (1) 2018 2018                          | Udgiftsopfølg. K1-18 2018                                                                                  | [+] Diff 2018 | Grundbudget ()) 2018 BO-1 | Udg/ftsopfalg_K1-1880-1 Dif 80-1 Grundbudget ()) 201880-2 Udg/ftsopfalg_K1-1880-2 Diff 80-2 Grundbudget ()) 201880-3 Udg/ftsopfalg_K1-1880-3 Diff 80- |      |  |  |  |  |  | Diff BD-3 |  |  |  |  |
| Direkte lønpost                      | 1811                                                                                                    | 97,79                                              | 72,29                                                                                                    | 25,50         | 0.01                      | 0,01                                                                                                    | 0.00 |  |  |  |  |  |           |  |  |  |  |
| Samlet resultat                      | Itat 97,79 72,29 25,50 0.01 0.01 2,00                                                                              |                                                    |                                                                                                    |               |                           |                                                                                                    |      |  |  |  |  |  |           |  |  |  |  |
| > For                                | Forside Budget Version->Version Budgetafv Version->Version Arswark Version->Version Arswark Version->Version () () |                                                    |                                                                                                    |               |                           |                                                                                                    |      |  |  |  |  |  |           |  |  |  |  |

• Årsværkafv. Version><Version: Hvor differencer på årsværk er specificeret på medarbejderniveau

Data fra den ene budgetversion til den anden kopieres på samme måde, som fra kopier LDV til Version – se afsnit 1.4.2.1

#### 2.3 Justering og nye poster

Efter kopiering fra LDV og tidligere versioner er selve grundlaget for lønbudgetteringen til stede for lønspecialisten. Lønspecialisten kan justere i alle lønbudgetposterne. Dog bør der foretages en prioritering af arbejdet med opdatering af lønbudgettet:

- Justeringer af SBS ansættelsesID'er dvs. lønpuljer og forslag til nyansættelser
- Tjek også evt. justering eller sletning af tidligere SBS-rettelser på eksisterende ansatte
- Nye justeringer af medarbejdere fx ved ændringer, som ikke på budgettidspunktet er registreret i SLS. Her bør lønspecialisten foretage en vurdering af *væsentlighed* ift. det samlede budget, da ændringer før eller siden kommer ind via LDV i en senere budgetversion.

#### 2.3.1 Oprettelse af kommende medarbejdere og lønpuljer

Som en del af justeringen bør lønspecialisten forholde sig til de kommende medarbejdere eller lønpuljer, der er oprettet i budgettet ved hjælp af SBS ansættelsesID'er. Det anbefales, at justering i SBS lønkapacitet foretages på de ansættelsesID'er, der er oprettet i lønbudgettet.

**SBS ansættelsesID'er** er en mulighed i SBS for at oprette kommende medarbejdere eller lønpuljer fx studenter, refusion, lønforhandlingspulje etc.

Der er oprettet 10 SBS ansættelsesID'er i jeres SBS og hedder SBS01-10. Du skal være opmærksom på at SBS ansættelsesID'erne kan anvendes pr. sted, således at du har 10 ansættelsesID'er pr. sted. Du kan selv oprette flere ansættelsesID'er Se afsnit 1.5

Justeringen foretages i lønspecialistens procesflow, under delprocessen **Justering og nye poster** ved at vælge opgaven **SBS Justering Beløb & Årsværk**.

I nedenstående tilfælde er der i SBS oprettet to medarbejdere på hver deres sted:

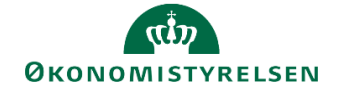

| Dags di<br>Registre | 27.04.2020<br>27.04.2020 51 |        | Inputske             | ema: Jus             | teringei         | Beløb &   | Årsværk   |                                 |                                          |                                |                                               |                                          |                            |                            |                            |                            |                            |                            |                            |                            |                            |                            |
|---------------------|-----------------------------|--------|----------------------|----------------------|------------------|-----------|-----------|---------------------------------|------------------------------------------|--------------------------------|-----------------------------------------------|------------------------------------------|----------------------------|----------------------------|----------------------------|----------------------------|----------------------------|----------------------------|----------------------------|----------------------------|----------------------------|----------------------------|
| Bogfø<br>Versie     | ringskreds BFK3<br>on GI19  | 6      | Demostyr<br>Grundbud | elsen<br>get (I) 201 | 9                |           |           |                                 |                                          |                                |                                               |                                          |                            |                            |                            |                            |                            |                            |                            |                            |                            |                            |
|                     |                             |        |                      |                      |                  |           |           | [+] Løn poster<br>i alt<br>2019 | [+] LDV poster<br>incl. faktiske<br>2019 | [-] SBS<br>justeringer<br>2019 | [+] LDV Årsværk<br>incl. fak. i genm.<br>2019 | [+] SBS Ärsværk<br>just. i genm.<br>2019 | Justerede<br>poster<br>Jan | Justerede<br>poster<br>Feb | Justerede<br>poster<br>Mar | Justerede<br>poster<br>Apr | Justerede<br>poster<br>Maj | Justerede<br>poster<br>Jun | Justerede<br>poster<br>Jul | Justerede<br>poster<br>Aug | Justerede<br>poster<br>Sep | Justerede<br>poster<br>Okt |
| Sted                | Budget ressource            |        | Delregnskab          | Aktivitet            | Projekt          | FL-formål | Budgetart | DKK                             |                                          | DKK                            |                                               |                                          | DKK                        | DKK                        | DKK                        | DKK                        | DKK                        | DKK                        | DKK                        | DKK                        | DKK                        | DK                         |
| 2122                | SBS medarbejder 02          | SBS02  | 010                  | #                    | #                | #         | 1811      | 480.000                         |                                          | 480.000                        |                                               | 0,00                                     | 40.000                     | 40.000                     | 40.000                     | 40.000                     | 40.000                     | 40.000                     | 40.000                     | 40.000                     | 40.000                     | 40.000                     |
| 2382                | SBS medarbejder 01          | SBS01  | 010                  | #                    | #                | #         | 1811      | 605.000                         |                                          | 605.000                        |                                               | 0,92                                     |                            | 55.000                     | 55.000                     | 55.000                     | 55.000                     | 55.000                     | 55.000                     | 55.000                     | 55.000                     | 55.000                     |
|                     |                             |        |                      |                      |                  |           |           |                                 |                                          |                                |                                               |                                          |                            |                            |                            |                            |                            |                            |                            |                            |                            |                            |
|                     |                             |        |                      |                      |                  |           |           |                                 |                                          |                                |                                               |                                          |                            |                            |                            |                            |                            |                            |                            |                            |                            |                            |
|                     |                             |        |                      |                      |                  |           |           |                                 |                                          |                                |                                               |                                          |                            |                            |                            |                            |                            |                            |                            |                            |                            |                            |
|                     |                             |        |                      |                      |                  |           |           |                                 |                                          |                                |                                               |                                          |                            |                            |                            |                            |                            |                            |                            |                            |                            |                            |
|                     |                             |        |                      |                      |                  |           |           |                                 |                                          |                                |                                               |                                          |                            |                            |                            |                            |                            |                            |                            |                            |                            |                            |
|                     | lust share D                | Lab. 0 | â                    | Malidae a            | a a al a ala a i | dana L O  |           |                                 |                                          |                                |                                               |                                          |                            |                            |                            |                            |                            |                            |                            |                            |                            |                            |

Her vil lønspecialisten løbende skulle forholde sig til puljernes størrelse. I tilfældet, hvor der er tale om kommende medarbejdere, skal lønspecialisten løbende tjekke om der er blevet ansat og dermed om SBS ansættelsesID'et skal slettes/nulles ud.

#### 2.3.2 Justering af eksisterende medarbejdere eller oprettelse nye SBS justeringer

Der er ikke forskel i måden, hvorpå du skal ændre i eksisterende eller foretage nye SBS-justeringer på eksisterende medarbejdere. Inden du foretager SBS justeringer på eksisterende medarbejdere bør du dog forholde dig til **væsentligheden af justeringerne** ift. det samlede lønbudget.

SBS lønkapacitet baserer sig på LDV og dermed SLS, hvor fremskrivningen bygger på de fremskrivningsværdige løndele, samt lønhændelser registreret i SLS fx barsel, fratrædelse, nedgang i arbejdstid etc. Det betyder, at SBS lønkapacitet vil modtage ændringer på den enkelte medarbejder, når de er registreret i SLS.

I nedenstående felt markeret med rød fremgår manuelle justeringer i SBS. Justeringerne er opsummeret i en totalkolonne, markeret med blå:

| Dags di<br>Registri | egistri 27.04.2020 Inputskema: Justeringer Beløb & Årsværl               |   |             |           |         |           |           |                                 |                                          |                                |                                               |                                          |                            |                            |                            |                            |                            |                            |                            |                            |                            |
|---------------------|--------------------------------------------------------------------------|---|-------------|-----------|---------|-----------|-----------|---------------------------------|------------------------------------------|--------------------------------|-----------------------------------------------|------------------------------------------|----------------------------|----------------------------|----------------------------|----------------------------|----------------------------|----------------------------|----------------------------|----------------------------|----------------------------|
| Bogfø<br>Versio     | Bogføringskreds BFK36 Demostyrelsen<br>Version GI19 Grundbudget (1) 2019 |   |             |           |         |           |           |                                 |                                          |                                |                                               |                                          |                            |                            |                            |                            |                            |                            |                            |                            |                            |
|                     |                                                                          |   |             |           |         |           |           | [+] Løn poster<br>i alt<br>2019 | [+] LDV poster<br>incl. faktiske<br>2019 | [-] SBS<br>justeringer<br>2019 | [+] LDV Årsværk<br>incl. fak. i genm.<br>2019 | [+] SBS Ärsværk<br>just. i genm.<br>2019 | Justerede<br>poster<br>Jan | Justerede<br>poster<br>Feb | Justerede<br>poster<br>Mar | Justerede<br>poster<br>Apr | Justerede<br>poster<br>Maj | Justerede<br>poster<br>Jun | Justerede<br>poster<br>Jul | Justerede<br>poster<br>Aug | Justerede<br>poster<br>Sep |
| Sted                | Budget ressource                                                         | 2 | Delregnskab | Aktivitet | Projekt | FL-formål | Budgetart | DKK                             | DKK                                      | DKK                            |                                               |                                          | DKK                        | DKK                        | DKK                        | DKK                        | DKK                        | DKK                        | DKK                        | DKK                        | DKK                        |
| 2382                |                                                                          |   | 010         | #         | #       | #         | 1811      | 593.924                         | 593.924                                  |                                | 1,00                                          |                                          |                            |                            |                            |                            |                            |                            |                            |                            |                            |
| 2382                |                                                                          |   | 010         | #         | #       | #         | 1881      | 99.004                          | 99.004                                   |                                | 0,00                                          |                                          |                            |                            |                            |                            |                            |                            |                            |                            |                            |
| 2382                |                                                                          |   | 010         | #         | #       | #         | 1811      | 401.490                         | 492.486                                  | -90.996                        | 0,91                                          | 0,00                                     | -7.583                     | -7.583                     | -7.583                     | -7.583                     | -7.583                     | -7.583                     | -7.583                     | -7.583                     | -7.583                     |
| 2382                |                                                                          |   | 010         | #         | #       | #         | 1881      | 85.004                          | 85.004                                   |                                | 0,00                                          |                                          |                            |                            |                            |                            |                            |                            |                            |                            |                            |
| 2382                |                                                                          |   | 010         | #         | #       | #         | 1811      | 605.000                         |                                          | 605.000                        |                                               | 0,92                                     |                            | 55.000                     | 55.000                     | 55.000                     | 55.000                     | 55.000                     | 55.000                     | 55.000                     | 55.000                     |
| 2382                |                                                                          |   | 010         | #         | #       | #         | 1811      | 270.000                         |                                          | 270.000                        |                                               | 1,00                                     | 20.000                     | 20.000                     | 20.000                     | 20.000                     | 20.000                     | 20.000                     | 50.000                     | 20.000                     | 20.000                     |
| Þ                   | Justeringer Beløb & Årsværk Valider medarbejdere Overordnede kommen      |   |             |           |         |           |           |                                 | orbrug + Prog                            | nose                           | ( <del>+</del> )                              | : •                                      | _                          |                            |                            |                            |                            |                            |                            |                            | Þ                          |

Vær opmærksom på:

- At du taster nettokorrektioner til den fremskrevne løn på medarbejderen.
- At du taster på artskontoniveau, så når lønkapacitetsbudgettet frigives til institutionsbudgettet er det vigtigt at tage stilling til aggregeringsniveau ift. institutionsbudgettet
- At du i inputfelterne enten kan anvende Excel-formler eller direkte indtaste beløb.

Det er endvidere muligt for lønspecialisten at føre dialog med budgetansvarlige angående lønfremskrivninger på medarbejderniveau.

Ved at klikke på fanerne **Valider medarbejdere** og **Overordnede kommentarer**, fremkommer kommentarfelter til lønspecialisten, som kan anvendes for den forventede løn for hver enkelt medarbejder. Her kan lønspecialisten som en del af forberedelse af lønbudgettet skrive kommentarer, spørgsmål mv. til de budgetansvarlige.

Det er også i disse faneblade at lønspecialisten kan se de kommentarer, som de budgetansvarlige evt. har haft til lønbudgettet i forbindelse med at der er indhentet input til lønbudgetteringen.

# ØKONOMISTYRELSEN

| Dags dato: 27.04.2020<br>Registreringsrammedato: 27.04.2020<br>Input: Val |                     |              |                 |                                |           | ut: Valide | medarbejdere til løn |                                               |                                      |                             |                             |                             |                                             |                                     |                |
|---------------------------------------------------------------------------|---------------------|--------------|-----------------|--------------------------------|-----------|------------|----------------------|-----------------------------------------------|--------------------------------------|-----------------------------|-----------------------------|-----------------------------|---------------------------------------------|-------------------------------------|----------------|
| Vers<br>Bogl                                                              | ion<br>Íøringskreds | GI19<br>BFK3 | Grun<br>6 Dem   | ndbudget (I) 20<br>rostyrelsen | 19        |            |                      |                                               |                                      |                             |                             |                             |                                             |                                     |                |
|                                                                           |                     |              |                 |                                |           |            |                      | [+] Grundbudget (I) 2019 poster i alt<br>2019 | [+] Ärsværk<br>i alt i genm.<br>2019 | Nye løn poster<br>BO-1 2020 | Nye løn poster<br>BO-2 2021 | Nye løn poster<br>BO-3 2022 | Kommentar                                   | Kommentar<br>specialist             |                |
| Stee                                                                      | Budget ress         | ource        |                 | Delregnskab                    | Aktivitet | Projekt    | FL-formål            | DKK                                           |                                      | DKK                         | DKK                         | DKK                         |                                             |                                     |                |
| 2382                                                                      | Bente Bentser       | n 218        | 2104298437002   | 010                            | #         | #          | #                    | 622.192                                       | 1,00                                 | 635.784                     | 642.865                     | 643.256                     | Bente Bentsen 218 går på barsel i september | Hvornår går medarbejderen på barsel | •              |
| 2382                                                                      | Bente Bentser       | 1 229        | 1005414160001   | 010                            | #         | #          | #                    | 588.709                                       | 0,92                                 | 643.602                     | 650.849                     | 651.249                     |                                             |                                     | 1              |
| 2382                                                                      | Bente Bentser       | 275          | 1911929561003   | 010                            | #         | #          | #                    | 709.290                                       | 1,00                                 | 706.400                     | 714.271                     | 714.706                     |                                             |                                     | 1              |
| 2382                                                                      | Bente Bentser       | n 335        | 2707504542003   | 010                            | #         | #          | #                    | 672.086                                       | 1,01                                 | 668.984                     | 676.436                     | 676.847                     |                                             |                                     |                |
| 2382                                                                      | Bente Bentser       | 1 343        | 1011629040006   | 010                            | ø         |            | #                    | 793.519                                       | 1,00                                 | 775.092                     | 783.725                     | 784.202                     |                                             |                                     |                |
|                                                                           | Instario            | aor Pa       | slads & Åraumel | / Validar                      | modarho   | idoro 📕    | Overorde             | odo kommontoror   Eorbrug   [                 | Irognoco                             | 0                           |                             |                             |                                             |                                     | and the second |

Kommentarerne kan både rette sig mod konkrete medarbejdere, men også mere overordnede bemærkninger til lønbudgettet, overarbejde mv. via fanebladet Overordnede kommentarer.

| Dags d<br>Registr                     | ato:<br>eringsrammedato: | 1. 30.07.2019<br>Ingurammedato: 01.01.2020 Input: Overordnede kommentarer |                                                                  |                           |                                               |                                                |  |  |  |  |  |
|---------------------------------------|--------------------------|---------------------------------------------------------------------------|------------------------------------------------------------------|---------------------------|-----------------------------------------------|------------------------------------------------|--|--|--|--|--|
| Version GI18<br>Bogføringskreds 06514 |                          |                                                                           | irundbudget (I) 2018<br>Ioderniseringsstyrelsen, drift, selv.lik |                           |                                               |                                                |  |  |  |  |  |
|                                       |                          |                                                                           | Overarbeide                                                      | Nve medarbeidere          | Andet                                         | Kommentar                                      |  |  |  |  |  |
| Sted                                  | Delregnskab              | Detailpost                                                                | (kommentar)                                                      | (kommentar)               | (kommentar)                                   | specialist                                     |  |  |  |  |  |
| 2313                                  | 010                      | #                                                                         | Risiko for øgede udgifter sfa. Ressorændringer                   | To stillinger i genopslag | Hvad er processen for årets lønforhandlinger? | Bemærkningerne drøftes ved næste lønopfølgning |  |  |  |  |  |
|                                       |                          |                                                                           |                                                                  |                           |                                               |                                                |  |  |  |  |  |
|                                       |                          |                                                                           |                                                                  |                           |                                               |                                                |  |  |  |  |  |
|                                       |                          |                                                                           |                                                                  |                           |                                               |                                                |  |  |  |  |  |
|                                       |                          |                                                                           |                                                                  |                           |                                               |                                                |  |  |  |  |  |
|                                       |                          |                                                                           |                                                                  |                           |                                               |                                                |  |  |  |  |  |
| • •                                   | Juster                   | inger Beløb 8                                                             | د Årsværk Valider medarbejdere Overor                            | $\oplus$                  | : (                                           |                                                |  |  |  |  |  |

Såfremt lønspeclalisten ønsker at kontrollere at det faktiske forbrug i LDV stemmer med det faktiske bogførte forbrug fra Navision, kan dette kontrolleres i arket **Forbrug + prognose**. Arket gør det muligt at se det faktiske forbrug på lønarter sammen med det aktuelle lønbudget, som det er udarbejdet i SBS´ lønmodul. Arket viser data på faste og obligatoriske dimensioner, men ikke på personniveau. Arket indeholder to kolonner:

| Kolonnetitel           | Beskrivelse                                        |  |  |  |
|------------------------|----------------------------------------------------|--|--|--|
| Faktisk forbrug (SKS)  | Kolonnen viser den faktiske bogførte løn i versio- |  |  |  |
|                        | nen, som den fremgår i institutionsbudgettet. Dvs. |  |  |  |
|                        | her er tale om data, som SBS modtager fra SKS.     |  |  |  |
|                        | Kolonnen viser kun forbrug, og ikke budget.        |  |  |  |
| Samlet Løn (LDV + SBS) | Kolonnen viser det lønbudget, som pt. er udarbej-  |  |  |  |
|                        | det i lønmodulet, dvs. summen af den anvendte      |  |  |  |
|                        | LDV-fremskrivning og de justeringer, der måtte     |  |  |  |
|                        | være foretaget direkte i SBS´ lønmodul             |  |  |  |

| Dags dato:<br>Registreringsrammedat | 19.03.2020<br>01.01.2019 |              |            | Rapport:              | : Faktisk f | orbrug i institut                      | ionsbudgette                            | et + lønprognose i submodul |
|-------------------------------------|--------------------------|--------------|------------|-----------------------|-------------|----------------------------------------|-----------------------------------------|-----------------------------|
| Bogføringskreds<br>Version          | 06701<br>UI18K2          | Stat<br>Udg. | ens<br>.op | s It<br>f. (I) 2018 M | (2          |                                        |                                         |                             |
|                                     |                          |              |            |                       |             | [+] Faktisk Forbrug<br>(SKS)<br>UI18K2 | [+] Samlet løn<br>(LDV + SBS)<br>UI18K2 |                             |
| FM-sted                             | Delregnskab              | Aktivitet    | 0          | FL-formål             | Budgetart   | DKK                                    | DKK                                     |                             |
| 5313                                | 001                      | #            | #          | #                     | 1811        | 3.223.393                              | 2.911.558                               |                             |
|                                     |                          |              |            |                       | 1818        | 562.437                                |                                         |                             |
|                                     |                          |              |            |                       | 1831        | 11.682                                 | 4.750                                   |                             |
|                                     |                          |              |            |                       | 1851        | 2.245                                  | 208                                     |                             |
|                                     |                          |              |            |                       | 1881        | 458.363                                | 185.975                                 |                             |
|                                     |                          |              |            |                       | 1883        | 91.017                                 |                                         |                             |
|                                     |                          |              |            |                       | 1891        | -7.052                                 | -12.384                                 |                             |
|                                     |                          |              |            |                       | 1892        | -860                                   | -1.720                                  |                             |
| Samlet resultat                     |                          |              |            |                       |             | 4.341.225                              | 3.088.387                               |                             |

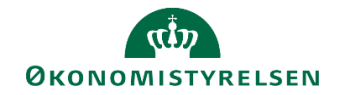

## 2.4 Frigiv til institutionsbudget

Når lønspecialisten er endeligt færdig med det samlede lønkapacitetsbudget, skal dette frigives til institutionsbudgettet, hvor lønnen vil fremgå summeret.

Frigivelsen sker ved, at lønspecialisten via økonomifunktionens proces flow kopierer de endelige løndata fra SBS Løn ind i den aktuelle budgetversion, i institutionsbudgettet.

Dette gøres ved at tilgå økonomifunktionens proces flow:

| Vis Aktiv 🗸 Vis 🖌           | >>           | 🖌 Fuldfør 🛛 🍰 God      | ikend 🗋 Send 🗙        | Afslå Vis          |           |                     |
|-----------------------------|--------------|------------------------|-----------------------|--------------------|-----------|---------------------|
| Behandl                     |              | Aktivitet              | Kontekst              | Status             | Kommentar | Performere          |
| Lønkapacitet<br>2018        | 0/1<br>Kører | Opgaver til opstart o. | Moderniseringsstyrels | Åbn - skal udføres |           | 8 Rasmus Hjorth Ive |
| Investeringer/anlæg<br>2019 | 0/1<br>Kører |                        |                       |                    |           |                     |
| Økonomifunktion<br>2018     | 0/1<br>Kører |                        |                       |                    |           |                     |

Herefter vælges aktiviteten "Lønkapacitet: Input og kopiering" og opgaven "Frigiv kapacitetslønsbudget til institutionsbudgettet".

| Økonomifunktion - Moderniseringsstyrelsen, | drift, selv.likv.   Behandl: L00000000_80 - 2018   🔗 Fuldfør   Skift aktiviteter ,                                |
|--------------------------------------------|----------------------------------------------------------------------------------------------------|
| Oversigt                                   | Bogføringskreds: Moderniseringsstyrelsen, drift, selv.likv. 🙆 År: 2018                                            |
| Institutionsbudget input                   | Email Lønramme input                                                                                              |
| Institutionsbudget kopiering               | Lønramme input                                                                                                    |
| Institutionsbudget CSV indlæs              | Frigiv kapacitetslønsbudget til institutionsbudgettet<br>Kopiering af kapacitetsløn (SBS Løn) til institutionsbud |
| Lønkapacitet input og kopiering            |                                                                                                    |

Dette åbner en ny Excel-projektmappe hvor brugeren bedes angive hhv. version og bogføringskreds, som der kopieres til. Det er også muligt at specificere dette på fast dimension 1 (sted), hvis det ønskes. Herefter vælges "OK".

| 🗯 Ledetekster      |                                    |               |                                |          |        | - 🗆 X     |
|--------------------|------------------------------------|---------------|--------------------------------|----------|--------|-----------|
| 🤯 Anvend variant   | Vælg variant, eller indtas         | t navn, og va | ælg gem for at oprette ny brug |          |        |           |
| Ledetekstsammenfat | ning                               |               | Angiv værdi for ledetekster    |          |        |           |
| Search variables   |                                    | Q             | * Bogføringskreds              | 06514    |        | 1         |
| * Bogføringskre    | * Bogføringskreds: Demostyrelsen # |               |                                |          |        |           |
| * Version: GI19    |                                    | <b></b>       | * Version                      | GI19     |        | 1         |
| ✓ Aut. Fast Dim 1  | (input): 2382                      | 4             | Aut. Fast Dim 1 (input)        | = 🖌 2382 | 8      | % 🔶 ×     |
| Budgetart: #       |                                    | Budgetart     | = ~~                           | ×.       | 1% 🕹 🖌 |           |
| Vis ~              |                                    |               |                                |          |        | OK Afbryd |

I rapporten ses det lønkapacitetsbudget der er lagt i SBS Løn (markeret med grøn), samt det lønbudget der allerede ligger i institutionsbudgettet (markeret med rød) og differencen mellem de to (markeret med lilla).

| <b>R</b> ID             |
|-------------------------|
| <b>ØKONOMISTYRELSEN</b> |

| Dags dato:<br>Registreringsrammedato: | 27.04.2020<br>27.04.2020 |                                            |                           |               |  |  |  |  |
|---------------------------------------|--------------------------|--------------------------------------------|---------------------------|---------------|--|--|--|--|
| Version<br>Bogføringskreds            | GI19<br>BFK36            | IndextGrundbudget (I) 2019K36Demostyrelsen |                           |               |  |  |  |  |
|                                       |                          | Lønkapacitet<br>2019                       | nstitutionsbudget<br>2019 | [+] Diff 2019 |  |  |  |  |
| Datatype                              | Budgetart                | DKK                                        | DKK                       | DKK           |  |  |  |  |
| Agg. (SBS Kapacitet)                  | 1811                     |                                            | 201.967.655               | -201.967.655  |  |  |  |  |
|                                       | 1881                     |                                            | 32.022.890                | -32.022.890   |  |  |  |  |
|                                       | 1889                     |                                            | -1.254.913                | 1.254.913     |  |  |  |  |
|                                       | 1892                     |                                            | -1.279.252                | 1.279.252     |  |  |  |  |
| Direkte lønpost                       | 1811                     | 1.173.008                                  |                           | 1.173.008     |  |  |  |  |
| Bereg. lønpost. LDV                   | 1811                     | 154.333.955                                |                           | 154.333.955   |  |  |  |  |
|                                       | 1881                     | 24.391.464                                 |                           | 24.391.464    |  |  |  |  |
|                                       | 1889                     | -751.226                                   |                           | -751.226      |  |  |  |  |
|                                       | 1892                     | -1.245.426                                 |                           | -1.245.426    |  |  |  |  |
| Korr. lønpost. LDV                    | 1811                     | 0                                          |                           | 0             |  |  |  |  |
| Faktiske LDV                          | 1811                     | 46.460.692                                 |                           | 46.460.692    |  |  |  |  |
|                                       | 1881                     | 7.631.425                                  |                           | 7.631.425     |  |  |  |  |
|                                       | 1889                     | -503.687                                   |                           | -503.687      |  |  |  |  |
|                                       | 1892                     | -33.826                                    |                           | -33.826       |  |  |  |  |
| Samlet resultat                       |                          | 231.456.380                                | 231.456.380               | 0             |  |  |  |  |

**Bemærk**: I kolonnen "Datatype" angives hvor de enkelte poster er skabt. Det er kun de poster der er angivet som "Direkte lønpost" (markeret med blå) der indeholder de manuelle justeringer foretaget i SBS Løn.

Når lønkapacitetsbudgettet skal kopieres over til institutionsbudgettet, tilgås "Analysis"-fanen. Her vælges først "Kopier data":

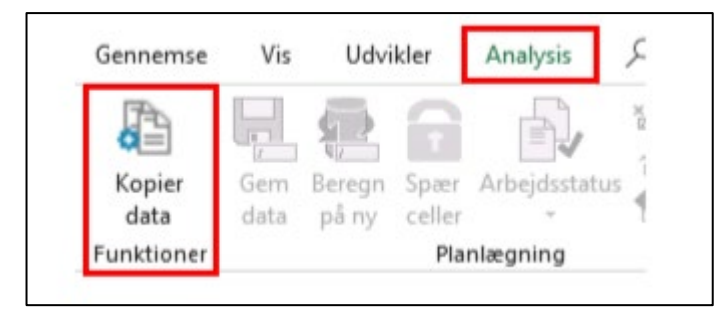

Dette overfører posterne til kolonnen "Institutionsbudget"

**Bemærk**: De enkelte poster kan aggregeres til institutionsbudgettet enten på standardkontoniveau (2cifre) eller artskonti (4 cifre) afhængig af den opsætning der er valgt for bogføringskredsen.

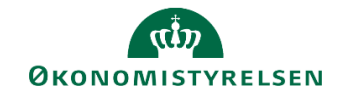

# 3 Opsætning

## 3.1 Oprettelse af SBS ansættelsesID'er

I afsnit 1.4.3.1 blev gennemgået anvendelsen af SBS ansættelsesID'er, som bruges til budgettering af kommende ansatte og lønpuljer fx studenter, refusioner etc.

I SBS er der oprettet 10 SBS ansættelsesID'er, som kan knyttes til organisationens steder, hvilket betyder, at der i praksis er 10 SBS ansættelsesID'er pr. sted.

Hvis der er behov at oprette flere SBS ansættelsesID'er, skal du ind i lønadministrationsmiljøet. Det betyder, at du skal skifte miljø fra FSBUD\_SYSTEM til lønadministratormiljøet. Du skal klikke på det miljø, du står i (vist med pil)

| Business Planning and Consolidat | tion Jacob Glit Jensen                |                           |                                                                                                    | â 1/1,                                        |
|----------------------------------|---------------------------------------|---------------------------|----------------------------------------------------------------------------------------------------|-----------------------------------------------|
|                                  | TIVITETER PROCESMONITOR               | ADMINISTRATION            | SYSTEMRAPPORTER                                                                                                    |                                               |
| Vis Alle Avoritier               | Inputformular Mappe 🤁 Opdater<br>Navn | Forespørgsel Ændret den 4 | ★ Favoritter<br>Beskrivelse<br>Type<br>Model:<br>Forespørgsel:<br>Oprettet den:<br>Senest ændret den:<br>Senest ændret den: | Favoritter<br>Mappe                           |
|                                  |                                       |                           | Miljø: FSBUD_SYSTEM And                                                                                                    | alyse for Microsoft Office ∡ Links ∡ Hjælp Om |

Herefter åbner en boks, hvor du kan skifte til lønadministrator miljøet – klik på opret forbindelse:

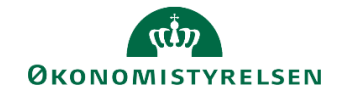

| Business Planning and Consolidation Jacob Gitt Jensen |                             |      |                                   |                             |                            |                                            |  |  |  |  |  |  |
|-------------------------------------------------------|-----------------------------|------|-----------------------------------|-----------------------------|----------------------------|--------------------------------------------|--|--|--|--|--|--|
|                                                       | •=                          | 5    |                                   | Opret forbindelse til miljø | ×                          |                                            |  |  |  |  |  |  |
|                                                       | BIBLIOTEK MINE AKTIV        | /ITE | Vælg det miljø, du vil oprette fo | rbindelse til:              |                            |                                            |  |  |  |  |  |  |
|                                                       | Vis Alle 🔒 🕂 Ny: Rapport In | puti | ld ≜                              | Beskrivelse                 | Туре                       |                                            |  |  |  |  |  |  |
|                                                       | • 🛧 Favoritter 🛛 🛛          | avn  | FSBUD_ADMIN_KONFIG                | Konfigurering               | Integre                    |                                            |  |  |  |  |  |  |
|                                                       | • 💼 Offentlig               |      | FSBUD_ADMIN_LOKAL                 | Lokal administrator         | Integre                    | voritter                                   |  |  |  |  |  |  |
|                                                       | • 💼 Privat                  |      | FSBUD_ADMIN_LON                   | Løn administrator           | Integre                    | appe                                       |  |  |  |  |  |  |
|                                                       | • 💼 Team                    |      | FSBUD_ADMIN_SYSTEM                | MODST systemforvaltning     | Integre                    |                                            |  |  |  |  |  |  |
|                                                       |                             |      | FSBUD_SYSTEM                      | Statens Budget System (SBS) | Integre                    |                                            |  |  |  |  |  |  |
|                                                       |                             |      |                                   |                             |                            |                                            |  |  |  |  |  |  |
|                                                       |                             |      |                                   |                             |                            |                                            |  |  |  |  |  |  |
|                                                       |                             |      |                                   |                             |                            |                                            |  |  |  |  |  |  |
|                                                       |                             |      |                                   |                             |                            |                                            |  |  |  |  |  |  |
|                                                       |                             |      |                                   |                             |                            |                                            |  |  |  |  |  |  |
|                                                       |                             |      |                                   |                             |                            |                                            |  |  |  |  |  |  |
|                                                       |                             |      | Administrer alle miljøer          |                             | Opret forbindelse Annuller |                                            |  |  |  |  |  |  |
|                                                       |                             |      |                                   |                             |                            |                                            |  |  |  |  |  |  |
|                                                       |                             |      |                                   |                             | Miljø: FSBUD_SYSTEM Analy  | se for Microsoft Office _ Links _ Hjælp Om |  |  |  |  |  |  |

I Lønadministrator-miljøet skal du vælge Administration og derefter Dimensioner – bemærk at miljøet har ændret sig nede i bunden af skærmen:

|       | https://budtest.sbs.modst.dk:44315/sap/bc, Q * H C   | Business Planning and Consoli × |                                                           | មិដម្        |
|-------|------------------------------------------------------|---------------------------------|-----------------------------------------------------------|--------------|
| SAP B | usiness Planning and Consolidation Jacob Glit Jensen |                                 |                                                           | 合 1/1」       |
|       |                                                      |                                 |                                                           |              |
|       |                                                      | <u><u></u></u>                  |                                                           |              |
|       |                                                      |                                 |                                                           |              |
|       | BIBLIOTEK MINE AKTIVITETER ADM                       | NISTRATION SYSTEMRAPPORTER      |                                                           |              |
|       |                                                      |                                 |                                                           |              |
|       | Modellering                                          | Business Process Flows          | Kontrol                                                   |              |
|       | Dimensioner                                          | Processkabeloner                | Dataændringer                                             |              |
|       | Modeller                                             | Procesforekomster               |                                                           |              |
|       | InfoProvidere                                        |                                 |                                                           |              |
|       | Lokale forespørgsler                                 |                                 |                                                           |              |
|       |                                                      |                                 |                                                           |              |
|       | Sikkerhed                                            | Funktioner                      |                                                           |              |
|       | Brugere                                              | Arbejdsstatuskonfiguration      |                                                           |              |
|       | Team                                                 |                                 |                                                           |              |
|       | Dataadgangsprofiler                                  |                                 |                                                           |              |
|       |                                                      |                                 |                                                           |              |
|       |                                                      |                                 |                                                           |              |
|       |                                                      |                                 | Miljø: FSBUD_ADMIN_LON Analyse for Microsoft Office_ Lini | ks⊿ Hjælp Om |

Under dimensioner kan du både oprette nye ansættelsesID (MANSINDRA og budgetkategorier (MBUD-KATA):

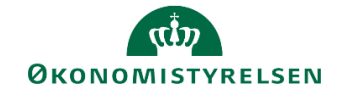

| SAP Business Planning and Consolidation Jacob Glit Jensen                                                                                                    |                                                                                 | 6                                                                | 2/2 |
|----------------------------------------------------------------------------------------------------|---------------------------------------------------------------------------------|------------------------------------------------------------------|-----|
| Administration                                                                                                    |                                                                                 |                                                                  | ×   |
| Administration         • Modellering         • Dimensioner         • Modeller         • InfoProvidere         • Lokale forespørgsler         • Sikkerhed         • Business Process Flows         • Funktioner         • Kontrol             MBUDKATA         Løn budget kategori         MRESNRA | Synlighed St.<br>Central<br>Central<br>Central<br>Central<br>Central<br>Central | atus<br>) Behandlet<br>) Behandlet<br>) Behandlet<br>) Behandlet | ×   |
|                                                                                                    |                                                                                 |                                                                  |     |

Når du har klikket på MANSINDRA kommer du ind under alle ansættelsesID'er i SBS lønkapacitet. Ved at klikke på Tilføj placeres du i bunden af tabellen og ud for det grønne kryds kan du oprette et nyt ansættelsesID:

| Adminis       | tratio     | n                                            |      |                   |                  |                   |                  | 2 |
|---------------|------------|----------------------------------------------|------|-------------------|------------------|-------------------|------------------|---|
| Medlen<br>Gem | nmer<br>Ge | af dimension:MANSIDN<br>m og behandl Tilbage | RA G | å til 🖌           |                  |                   |                  |   |
| Tilfø         | sj :       | Slet Tilbagefør S<br>Bogføringskre           | ds   | ld                | Kort beskrivelse | Mellemlang beskr. | Lang beskrivelse |   |
| 1524          |            | SBS03                                        | 0    | NY MEDARBEJDER 3  |                  | _                 | -                | • |
| 1525          |            | SBS04                                        | ß    | NY MEDARBEJDER 4  |                  |                   |                  |   |
| 1526          |            | SBS05                                        | D    | NY MEDARBEJDER 5  |                  |                   |                  |   |
| 1527          |            | SBS06                                        | ß    | NY MEDARBEJDER 6  |                  |                   |                  |   |
| 1528          |            | SBS07                                        | 0    | NY MEDARBEJDER 7  |                  |                   |                  |   |
| 1529          |            | SBS08                                        | ß    | NY MEDARBEJDER 8  |                  |                   |                  |   |
| 1530          |            | SBS09                                        | D    | NY MEDARBEJDER 9  |                  |                   |                  |   |
| 1531          |            | SBS10                                        | b    | NY MEDARBEJDER 10 |                  |                   |                  |   |
| 1532          |            | SBS11                                        | 6    | NY MEDARBEJDER 11 |                  |                   |                  |   |
| 1533          | ÷          | þ6511                                        | ß    |                   |                  |                   |                  |   |
| 1534          | ÷          |                                              | ß    |                   |                  |                   |                  | ~ |
|               |            |                                              |      |                   | <                |                   | >                |   |

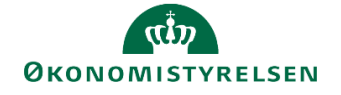

| Kolonne             | Beskrivelse                                                       |
|---------------------|-------------------------------------------------------------------|
| Bogføringskreds     | Angiver den bogføringskreds, dvs. regnskab, som ansættelsesID'et  |
|                     | skal oprettes i.                                                  |
| Ansættelses ID      | Her angives ansættelsesID – det skal begynde med SBS og herefter  |
|                     | et tal eller bogstaver                                            |
| Kort beskrivelse    | Er beskrivelsen i inputskema                                      |
| Mellemlang beskr.   | Frivilligt felt                                                   |
| Lang beskrivelse    | Frivilligt felt                                                   |
| Fast dimension 1    | Frivilligt - Det er stedet AnsættelsesID'et ønskes tilknyttet til |
| Løn budget kategori | Her kan påføres budgetkategori                                    |
| Delregnskab         | Frivilligt                                                        |
| Personalekategori   | Frivilligt                                                        |
| Spærret             | Frivilligt                                                        |

## 3.2 Oprettelse af budgetkategorier

Fra SLS er alle medarbejdere anført med en stillingskategori. I budgetteringssammenhæng kan der være et behov for at gruppere medarbejderne anderledes. Det kan du gøre ved hjælp af budgetkategorier. For at oprette budgetkategorier skal du ind i lønadministratormiljøet jf. afsnit 1.5.1.

**Budgetkategorier** er en gruppering af medarbejdere i styringsmæssige relevante kategorier. Et eksempel kunne være at Jeres organisation har en stor gruppe tilsynsførende, men i SLS har de pågældende medarbejdere en stillingsbetegnelse knyttet til deres uddannelse. I forhold til organisationens styringsmæssige behov er det i en budgetmæssig sammenhæng mere relevant at budgettere på en tilsynsførende som en samlet kategori.

I lønadministrationsmiljøet skal du vælge MBUDKATA for at oprette nye løn budgetkategorier

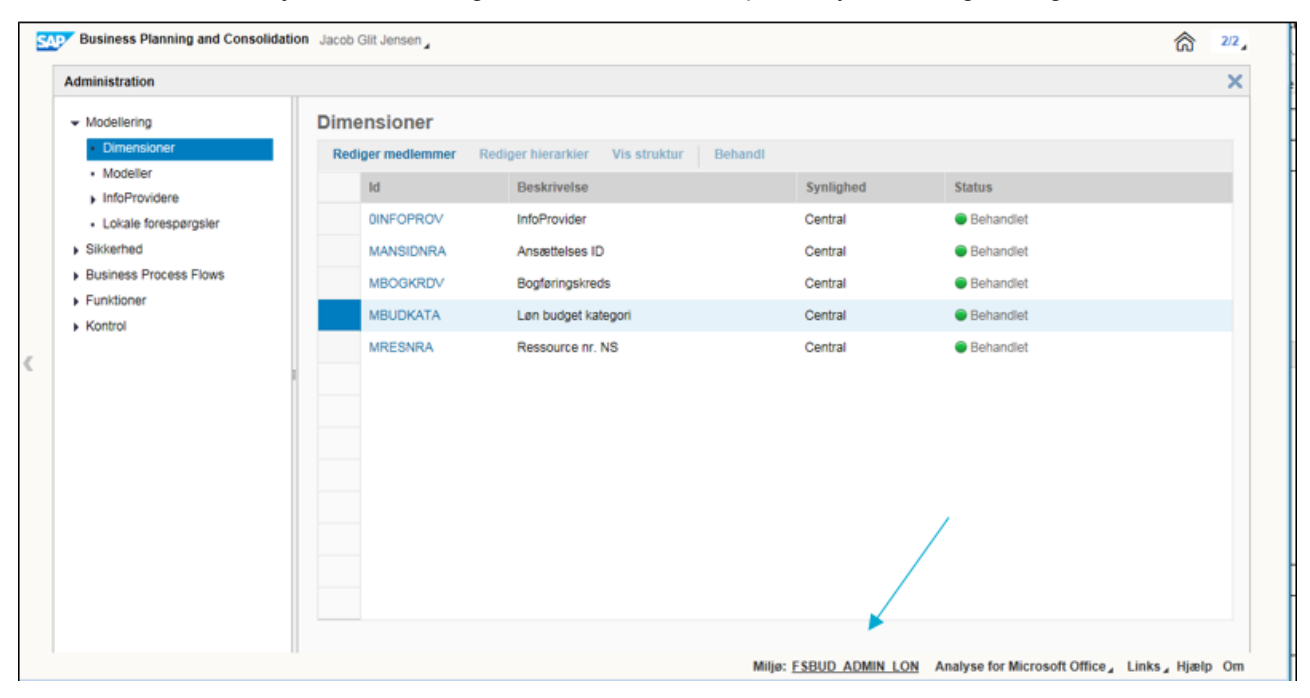

Når du har valgt Løn budget kategori vises listen over oprettede budgetkategorier. Ved at klikke på det grønne kryds kan du tilføje en ny lønbudgetkategori.

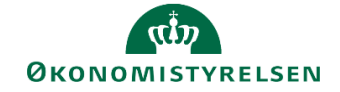

|       | Suauo | on                                    |                       |                  |                   |                  |
|-------|-------|---------------------------------------|-----------------------|------------------|-------------------|------------------|
| Medle | mmer  | af dimension:MBUDKATA                 | Gå til 🖌              |                  |                   |                  |
| Gem   | Ge    | em og behandl Tilbage                 |                       |                  |                   |                  |
| Tilf  | ai    | Slot Tilbagofør Slot alt              | Via Eksporter til CSV |                  |                   |                  |
|       | וש    | Siet Tibageiøi Siet att               |                       |                  |                   |                  |
| _     |       | Bogtøringskreds                       | Id                    | Kort Deskrivelse | Mellemlang beskr. | Lang beskrivelse |
| 1     |       | e e e e e e e e e e e e e e e e e e e |                       |                  |                   |                  |
| 2     |       | 06514                                 | B1000                 | Studenter        | Studenter         | Studenter        |
| 3     |       | 06514                                 | B2000                 | Akademikere      | Akademikere       | Akademikere      |
| 4     |       | 06514                                 | B3000                 | Kontorchefer     | Kontorchefer      | Kontorchefer     |
| 5     |       | 06514                                 | B4000                 | нк               | нк                | нк               |
| 6     |       | 06514 🗗                               | B500                  | Honorarer        | Honorarer         | Honorarer        |
| 7     |       | 06514                                 | B9999                 | Dyrelæger        |                   |                  |
| 8     | ÷     | <u>ل</u>                              |                       |                  |                   |                  |
| 9     |       |                                       |                       |                  |                   |                  |
| 10    |       |                                       |                       |                  |                   |                  |
| 11    |       |                                       |                       |                  |                   |                  |
|       |       |                                       |                       |                  |                   |                  |

| Kolonne           | Beskrivelse                                                        |
|-------------------|--------------------------------------------------------------------|
| Bogføringskreds   | Angiver den bogføringskreds, dvs. regnskab, som budgetkategorien   |
|                   | skal oprettes i.                                                   |
| ID                | Her angives budgetkategori ID – det skal begynde med B og herefter |
|                   | et tal eller bogstaver                                             |
| Kort beskrivelse  | Er beskrivelsen i inputskema                                       |
| Mellemlang beskr. | Frivilligt felt                                                    |
| Lang beskrivelse  | Frivilligt felt                                                    |

Når du er færdig med at oprette nye lønbudgetkategorier eller ændre i de eksisterende, skal du huske at gemme ved at trykke på knappen Gem.

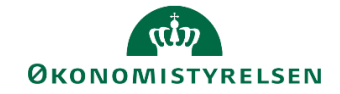

## 4 Andre aktiviteter knyttet til lønbudgettering

Dette kapitel beskriver en række øvrige aktiviteter forbundet med lønbudgettering.

#### 4.1 Udlån af medarbejdere

Dette afsnit beskriver hvordan udlån af medarbejdere kan håndteres i SBS, dvs. den situation hvor en given medarbejder udlånes fra et kontor til et andet inden for en bogføringskreds.

Der er to muligheder for budgettering af udlån af medarbejdere i SBS. For begge gør det sig dog gældende at det afhænger af den kildedata, der ligger til rådighed. Nedenfor gennemgås to forskellige måder til at håndtere udlån af medarbejdere i SBS.

#### 4.1.1 Forslag 1: Håndter udlånet i SLS

Såfremt det er muligt, anbefales det som udgangspunkt at udlånet håndteres ved at ændre i medarbejderens lønregister direkte i SLS. Derved vil medarbejderens stamdata, lønfremskrivning og bogført løn fremgå korrekt i SBS. Den udbetalte løn vil således lande på det korrekte sted, mens budgetteringen ligeledes kan placeres det korrekte sted. Dette er således langt den mest enkle måde at håndtere udlån i SBS.

#### 4.1.2 Forslag 2: Håndtering af udlån i SBS

Såfremt det ikke er muligt at håndtere udlånet af medarbejderen direkte i SLS, kan kapacitetsbudgetteringen af medarbejderen flyttes i SBS, således at det justerede budget i SBS placeres på dette korrekte sted. Det er ikke muligt at flytte bogført løn i SBS, der derfor fortsat vil fremgå af det sted, der fremgår på medarbejderens

Herved håndteres udlånet som korrektioner foretaget i SBS. Korrektionerne medtages i kopieringen fra version til version, jf. afsnit 2.2.2 ovenfor.

Den konkrete fremgangsmåde beskrives nedenfor:

- I lønspecialistens procesflow vælges delprocessen Justeringer & nye poster, herunder opgaven SBS Justering Beløb & Årsværk. Ledetekstvinduet udfyldes med relevant bogføringskreds og version og evt. sted.
- I det første ark, **Justeringer Beløb & Årsværk** filtreres der først på kolonnen **Budget ressource** for at finde frem til den konkrete medarbejder, der skal udlånes. Dette giver et mere simpelt overblik.
- Herefter kan der nu i de tomme linjer nederst oprettes nye linjer på en eller flere budgetarter. I forhold til de eksisterende linjer er eneste ændring det Sted, dvs. dimensionsværdi på fast dimension 1, som angives. Nedenfor ses de eksisterende linjer med lønfremskrivning fra LDV markeret med blå, mens de nyoprettetde linjer er markeret med rødt. Bemærk at sted og kommentarfeltet gør linjerne unikke.

| Dags dato:<br>Registreringsrammedato: | 26.09.2019<br>01.07.2018 |                       |                      | Inputskem                   | na: Juster | inger Be | eløb & Årsv | ærk       |                                 |                                          |                                |                             |                                 |                                 |                                 |                 |
|---------------------------------------|--------------------------|-----------------------|----------------------|-----------------------------|------------|----------|-------------|-----------|---------------------------------|------------------------------------------|--------------------------------|-----------------------------|---------------------------------|---------------------------------|---------------------------------|-----------------|
| Bogføringskreds<br>Version            | 06514<br>GI18            | Modernise<br>Grundbud | eringsst<br>lget (I) | tyrelsen, drift, se<br>2018 | lv.lik     |          |             |           |                                 |                                          |                                |                             |                                 |                                 |                                 |                 |
|                                       |                          |                       |                      |                             |            |          |             |           | [+] Løn poster<br>i alt<br>2018 | [+] LDV poster<br>incl. faktiske<br>2018 | [+] SBS<br>justeringer<br>2018 | LDV<br>Korr. poster<br>2018 | [+] Løn poster<br>i alt<br>BO 1 | [+] Løn poster<br>i alt<br>BO 2 | [+] Løn poster<br>i alt<br>BO 3 | Kommentar       |
| Budget ressource                      |                          |                       | Sted                 | Delregnskab                 | Aktivitet  | Projekt  | FL-formål   | Budgetart | DKK                             | DKK                                      |                                | DKK                         | DKK                             | DKK                             | DKK                             |                 |
| xxxxxxxxxxxxxxxx                      | Rasmus Hjorth            | h Iverse              | 2311                 | 010                         | #          | #        | #           | 1811      |                                 |                                          |                                |                             |                                 |                                 |                                 | Udlånt fra 2313 |
| xxxxxxxxxxxxxx                        | Rasmus Hjorth            | h Iverse              | 2311                 | 010                         | #          | #        | #           | 1841      |                                 |                                          |                                |                             |                                 |                                 |                                 | Udlånt fra 2313 |
| XXXXXXXXXXXXXXX                       | Rasmus Hjorth            | h Iverse              | 2311                 | 010                         | #          | #        | #           | 1881      |                                 |                                          |                                |                             |                                 |                                 |                                 | Udlånt fra 2313 |
| XXXXXXXXXXXXXXXX                      | Rasmus Hjorth            | h Iverse              | 2313                 | 010                         | #          | #        | #           | 1811      | 90.380                          | 90.380                                   |                                | 0                           | 119.645                         | 119.645                         | 121.893                         | Udlånt til 2311 |
| XXXXXXXXXXXXXXX                       | Rasmus Hjorth            | h Iverse              | 2313                 | 010                         | #          | #        | #           | 1841      | 1.464                           | 1.464                                    |                                |                             |                                 |                                 |                                 | Udlånt til 2311 |
| XXXXXXXXXXXXXXXX                      | Rasmus Hjorth            | h Iverse              | 2313                 | 010                         | #          | #        | #           | 1881      | 26.647                          | 26.647                                   |                                | 0                           | 27.950                          | 55.900                          | 28.462                          | Udlånt til 2311 |
| Samlet resultat                       |                          |                       |                      |                             |            |          |             |           | 118.491                         | 118.491                                  |                                | 0                           | 147.595                         | 175.545                         | 150.355                         |                 |
|                                       |                          |                       |                      |                             |            |          |             |           |                                 |                                          |                                |                             |                                 |                                 |                                 |                 |
|                                       |                          |                       |                      |                             |            |          |             |           |                                 |                                          |                                |                             |                                 |                                 |                                 |                 |
|                                       |                          |                       |                      |                             |            |          |             |           |                                 |                                          |                                |                             |                                 |                                 |                                 |                 |
|                                       |                          |                       |                      |                             |            |          |             |           |                                 |                                          |                                |                             |                                 |                                 |                                 |                 |
|                                       |                          |                       | $\bigcirc$           |                             |            |          |             |           |                                 |                                          |                                |                             |                                 |                                 |                                 |                 |

Selve håndteringen af udlånet foregår i følgende trin, der nedenfor vises på udvalgte måneder:

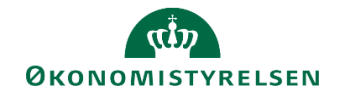

- Klik på [+] i kolonnen LDV poster inkl. faktiske. De periodiserede måneder foldes ud.
- Kopier herefter indholdet fra **LDV poster inkl. faktiske** fra de gamle linjer (rød markering nedenfor) til de relevante måneder med kolonneoverskriften **Justerede poster** (blå markering nedenfor).

| _  |                                       |                                                                      |                       |                    |                            |           |         |           |           |                                 |                                          |     |     |       |                                |                                               |                                          |                            |                            |                            |                 |
|----|---------------------------------------|----------------------------------------------------------------------|-----------------------|--------------------|----------------------------|-----------|---------|-----------|-----------|---------------------------------|------------------------------------------|-----|-----|-------|--------------------------------|-----------------------------------------------|------------------------------------------|----------------------------|----------------------------|----------------------------|-----------------|
| ſ  | Dags dato:<br>Registreringsrammedato: | 26.09.2019<br>no: 01.07.2018 Inputskema: Justeringer Beløb & Årsværk |                       |                    |                            |           |         |           |           |                                 |                                          |     |     |       |                                |                                               |                                          |                            |                            |                            |                 |
| I  | Bogføringskreds<br>Version            | 06514<br>GI18                                                        | Modernise<br>Grundbud | eringss<br>get (I) | tyrelsen, drift, s<br>2018 | elv.lik   |         |           |           |                                 |                                          |     |     |       |                                |                                               |                                          |                            |                            |                            |                 |
|    |                                       |                                                                      |                       |                    |                            |           |         |           |           | [+] Løn poster<br>i alt<br>2018 | [-] LDV poster<br>incl. faktiske<br>2018 | Jan | Feb | Mar   | [-] SBS<br>justeringer<br>2018 | [+] LDV Arsværk<br>incl. fak. i genm.<br>2018 | [+] SBS Arsværk<br>just. i genm.<br>2018 | Justerede<br>poster<br>Jan | Justerede<br>poster<br>Feb | Justerede<br>poster<br>Mar | Kommentar       |
| I  | Budget ressource                      |                                                                      |                       | Sted               | Delregnskab                | Aktivitet | Projekt | FL-formål | Budgetart | DKK                             | DKK                                      |     | DKK | DKK   | DKK                            |                                               |                                          | DKK                        | DKK                        | DKK                        |                 |
| ľ  | xxxxxxxxxxxxxxxxxxx                   | Rasmus Hjo                                                           | rth Iverse            | 2311               | 010                        | #         | #       | #         | 1811      | 90.380                          |                                          |     |     |       | 90.380                         |                                               | 0,00                                     |                            | 0                          | 0                          | Udlånt fra 231  |
| I  | x000000000000                         | Rasmus Hjo                                                           | rth Iverse            | 2311               | 010                        | #         | #       | #         | 1841      | 1.464                           |                                          |     |     |       | 1.464                          |                                               | 0,00                                     |                            |                            |                            | Udlånt fra 2313 |
| I  | xxxxxxxxxxxxxxxxxx                    | Rasmus Hjo                                                           | rth Iverse            | 2311               | 010                        | #         | #       | #         | 1881      | 26.647                          |                                          |     |     |       | 26.647                         |                                               | a,00                                     |                            | 0                          | 6.589                      | Udlånt fra 2313 |
| I  | xxxxxxxxxxxxxxxx                      | Rasmus Hjo                                                           | rth Iverse            | 2313               | 010                        | #         | #       | #         | 1811      | 90.380                          | 90.380                                   |     | 0   | 0     |                                | v <sub>7</sub> 17                             |                                          |                            |                            |                            | Udlånt til 2311 |
| I  | xxxxxxxxxxxxxxx                       | Rasmus Hjo                                                           | rth Iverse            | 2313               | 010                        | #         | #       | #         | 1841      | 1.464                           | 1.464                                    |     |     |       |                                | 0,00                                          |                                          |                            |                            |                            | Udlånt til 2311 |
| I  | xxxxxxxxxxxxxxx                       | Rasmus Hjo                                                           | rth Iverse            | 2313               | 010                        | #         | #       | #         | 1881      | 26.647                          | 26.647                                   |     | 0   | 6.589 |                                | 0,00                                          |                                          |                            |                            |                            | Udlånt til 2311 |
| t. |                                       |                                                                      |                       |                    |                            |           |         |           |           |                                 |                                          |     |     |       | 110 101                        |                                               |                                          |                            | 0                          |                            |                 |

• Til sidst korrigeres beløbet i lønfremskrivningen på de "gamle" linjer. Beløbene fra lønfremskrivningen udjævnes med tilsvarende negative værdier i kolonnerne **Justerede poster**.

| Dags dato:<br>Registreringsrammedato: | 26.09.2019<br>01.07.2018                                                                      |        |      | Inputsken   | na: Justei | ringer Be | løb & Årsv | ærk       |                                 |                                          |     |     |       |                                |                                               |                                          |                            |                            |                            |                 |
|---------------------------------------|-----------------------------------------------------------------------------------------------|--------|------|-------------|------------|-----------|------------|-----------|---------------------------------|------------------------------------------|-----|-----|-------|--------------------------------|-----------------------------------------------|------------------------------------------|----------------------------|----------------------------|----------------------------|-----------------|
| Bogføringskreds<br>Version            | føringskreds 06514 Moderniseringsstyrelsen, drift, selv.lik<br>sion GI18 Grundbudget (1) 2018 |        |      |             |            |           |            |           |                                 |                                          |     |     |       |                                |                                               |                                          |                            |                            |                            |                 |
|                                       |                                                                                               |        |      |             |            |           |            |           | [+] Løn poster<br>i alt<br>2018 | [-] LDV poster<br>incl. faktiske<br>2018 | Jan | Feb | Mar   | [-] SBS<br>justeringer<br>2018 | [+] LDV Ärsværk<br>incl. fak. i genm.<br>2018 | [+] SBS Årsværk<br>just. i genm.<br>2018 | Justerede<br>poster<br>Jan | Justerede<br>poster<br>Feb | Justerede<br>poster<br>Mar | Kommentar       |
| Budget ressource                      |                                                                                               |        | Sted | Delregnskab | Aktivitet  | Projekt   | FL-formål  | Budgetart | DKK                             | DKK                                      |     | DKK | DKK   | DKK                            |                                               |                                          | DKK                        | DKK                        | DKK                        |                 |
| xxxxxxxxxxxxxxxx                      | Rasmus Hjorth                                                                                 | Iverse | 2311 | 010         | #          | #         | #          | 1811      | 90.380                          |                                          |     |     |       | 90.380                         |                                               | 0,00                                     |                            | 0                          | 0                          | Udlånt fra 2313 |
| xxxxxxxxxxxxxx                        | Rasmus Hjorth                                                                                 | Iverse | 2311 | 010         | #          | #         | #          | 1841      | 1.464                           |                                          |     |     |       | 1.464                          |                                               | 0,00                                     |                            |                            |                            | Udlånt fra 2313 |
| xxxxxxxxxxxxxxx                       | Rasmus Hjorth                                                                                 | Iverse | 2311 | 010         | #          | #         | #          | 1881      | 26.647                          |                                          |     |     |       | 26.647                         |                                               | 0,00                                     |                            | 0                          | 6.589                      | Udlånt fra 2313 |
| xxxxxxxxxxxxxxx                       | Rasmus Hjorth                                                                                 | Iverse | 2313 | 010         | #          | #         | #          | 1811      | 90.380                          | 90.380                                   |     | 0   | 0     | 0                              | 0,17                                          | 0,00                                     |                            | 0                          | 0                          | Udlånt til 2311 |
| xxxxxxxxxxxxxxx                       | Rasmus Hjorth                                                                                 | Iverse | 2313 | 010         | #          | #         | #          | 1841      | 1.464                           | 1.464                                    |     |     |       |                                |                                               |                                          |                            |                            |                            | Udlånt til 2311 |
| xxxxxxxxxxxxxxx                       | Rasmus Hjorth                                                                                 | Iverse | 2313 | 010         | #          | #         | #          | 1881      | 33.235                          | 26.647                                   |     | 0   | 6.589 | 6.589                          | 0,00                                          | 0,00                                     |                            | 0                          | -6.589                     | Udlånt til 2311 |
| Samlet resultat                       |                                                                                               |        |      |             |            |           |            |           | 243.571                         | 118.491                                  |     | 0   | 6.589 | 125.080                        | 0,17                                          | 0,00                                     |                            | 0                          | 13.178                     |                 |

Herefter afsluttes ved at trykke **Gem data**, hvorefter vinduet kan lukkes. Når kapacitetslønbudgettet frigives til institutionsbudgettet, vil lønbudgetteringen være placeret på det nye sted. Det vil således være summen af de to ovenfor nævnte bevægelser, der fremgår i institutionsbudgettet.

## 4.2 Rapporter vedr. lønbudgettering

Der findes en række rapporter i SBS, der på forskellig vis understøtter lønbudgettering. I dette afsnit gives en kort beskrivelse af rapporternes indhold.

#### 4.2.1 Aktiver rapporter

Du tilgår rapporterne således:

• Vælg delprocessen **Rapporter** for at få en oversigt over tilgængelige rapporter (de konkrete indhold afhænger af den lokale opsætning):

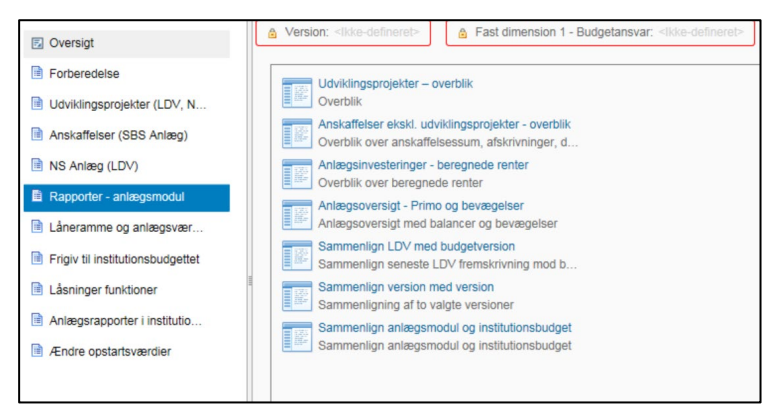

• Når de enkelte rapporter åbnes vil du skulle specificere rapportens indhold nærmere. Specifikationen vil afhænge af den lokale opsætning.

#### 4.2.2 Rapporternes indhold

I tabellen herunder findes en liste over rapporterne med kort beskrivelse af deres indhold:

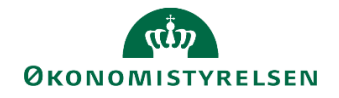

| Rapport                                                     | Faner i rapport                                                                                                    | Indhold                                                                                                    | Eksempel på anven-<br>delse                                                                                                    |
|-------------------------------------------------------------|----------------------------------------------------------------------------------------------------|----------------------------------------------------------------------------------------------------|----------------------------------------------------------------------------------------------------|
| Valider LDV & budget-<br>version – detaljeret               | <ul> <li>Budget valider LDV &gt;&lt; Version</li> <li>Årsværk valider LDV &gt;&lt; version</li> </ul>                                                                     | Rapporten sammenligner den<br>seneste LDV-fremskrivning<br>med indholdet i en given bud-<br>getversion på individniveau.<br>Lønspecialisten kan her danne<br>sig et overblik over evt. diffe-<br>rencer, både på løn og års-<br>værk                    | Lønspecialisten ønsker at<br>sammenligne den seneste<br>LDV-fremskrivning med det<br>senest udarbejdede lønbud-<br>get i SBS.                                                             |
| Valider LDV & budget-<br>version – aggregeret               | <ul> <li>Budget LDV &gt;&lt;<br/>Version</li> <li>Årsværk LDV &gt;&lt;<br/>version</li> </ul>                                                                             | Rapporten sammenligner den<br>seneste LDV-fremskrivning<br>med indholdet i en given bud-<br>getversion på budgetartsni-<br>veau. Lønspecialisten kan her<br>danne sig et overblik over evt.<br>differencer, både på løn og<br>årsværk                   | Lønspecialisten ønsker en<br>overordnet sammenligning<br>af LDV og seneste udarbej-<br>dede lønbudget, fx på kon-<br>torniveau.                                                           |
| Sammenlign version<br>med version – SBS ju-<br>steringer    | <ul> <li>Valider versionskopi<br/>detaljeret</li> <li>Valider årsværks-<br/>kopi detaljeret</li> </ul>                                                                    | Rapporten sammenligner kor-<br>rektioner, der er foretaget i løn-<br>budgettet på tværs af to versio-<br>ner på individniveau. Lønspeci-<br>alisten kan her hurtigt få et<br>overblik over de korrektioner<br>der blev foretaget i en given<br>version. | Lønspecialisten ønsker som<br>en del af sin forberedelse at<br>få et hurtigt overblik over de<br>justeringer, der blev foreta-<br>get til lønbudgettet i SBS, i<br>seneste budgetversion. |
| Sammenlign version<br>med version – Total                   | <ul> <li>Sammenligning ag-<br/>gregeret</li> <li>Sammenligning de-<br/>taljeret</li> </ul>                                                                                | Rapporten sammenligner det<br>samlede lønbudget i to versio-<br>ner i lønmodulet. Rapporten gi-<br>ver både mulighed for at se<br>forskellene på datatyper og på<br>individniveau                                                                       | Lønspecialisten ønsker at<br>sammenligne budgettet på<br>de forskellige datatyper i<br>SBS.                                                                                               |
| Sammenlign SBS løn og<br>institutionsbudgettet              | <ul> <li>SBS Løn - instituti-<br/>onsbudget</li> </ul>                                                                                                    | Rapporten sammenligner ind-<br>holdet i lønmodulet hhv. institu-<br>tionsbudgettet for en konkret<br>version. Lønbudgettet vises i<br>denne rapport på de faste di-<br>mensioner                                                                        | Lønspecialisten ønsker et<br>overblik over lønbudgettet i<br>lønmodulet vist på samme<br>måde som i institutionsbud-<br>gettet.                                                           |
| Løn stamdata inkl. vali-<br>dering budgetkategori           | <ul> <li>Bogføringskreds</li> <li>Ansættelses ID</li> <li>Budget Ressource</li> <li>Ressource nr. NS</li> <li>Løn budget kategori</li> <li>Stillingsbetegnelse</li> </ul> | Rapporten viser stamdata for<br>lønbudgettering                                                                                                    | Lønspecialisten ønsker at<br>se stamdata vedr. løn.                                                                                                    |
| Oversigt over lønudgif-<br>ter i institutionsbudget-<br>tet | <ul> <li>Lønoversigt</li> <li>Lønoversigt fordelt<br/>på sted</li> </ul>                                                                                                  | Rapporten giver lønspeciali-<br>sten mulighed for at sammen-<br>holde lønbudgettet, som er fri-<br>givet til institutionsbudgettet<br>med evt. lønposter tastet di-<br>rekte i institutionsbudgettet                                                    | Lønspecialisten ønsker at<br>kontrollere, at der ikke ma-<br>nuelt er lagt løndata ind i in-<br>stitutionsbudgettet, fx af<br>økonomifunktionen.                                          |

## 4.3 Budgettering og opfølgning på puljer, refusioner mv.

Nærværende afsnit beskriver hvordan det er muligt vha. lønmodulet i SBS´ at budgettere puljer, refusioner mv. på en måde, så man får det samlede overblik over lønbudgettet i lønmodulet, samtidig med at budgettet rammer den korrekte kontostreng i institutionsbudgettet.

Dette kan være en udfordring i forbindelse med fx refusioner, der ikke bogføres i SLS på individniveau, men i stedet betales som en faktura.

Grundlæggende kan der vælges mellem om puljerne skal budgetteres decentralt hos de enkelte enheder, eller centralt, fx som en del af økonomifunktionens budget. Nedenfor beskrives begge fremgangsmåder.

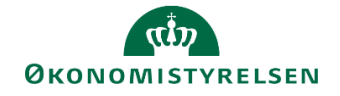

#### Faktaboks – opsætning af budgetarter på løn i institutionsbudgettet

For at budgettere og følge op på puljerne som beskrevet i dette afsnit, er det en forudsætning at institutionens lønudgifter **ikke** er sat op til at blive aggregeret til standardkontoniveau, da det dermed ikke vil være muligt at adskille refusioner, puljer mv. fra de øvrige lønudgifter.

Vises institutionens løn kun på standardkontoniveau, skal man kontakte Moderniseringsstyrelsens systemforvaltning for at få ændret dette.

#### 4.3.1 Decentral budgettering

I nærværende afsnit vises et eksempel på hvordan budgettering af en pulje til fx barselsrefusion kan håndteres, hvis budgettet placeret decentralt, dvs. på det sted som medarbejderen er tilknyttet.

Ved at budgettere refusionerne direkte i lønmodulet bliver det muligt for institutionen at koble refusionerne til de enkelte medarbejdere. Men man kan også vælge blot at budgettere refusionen samlet, fx på en SBS-medarbejder.

- I lønspecialistens procesflow vælges delprocessen **Justeringer & nye poster**, herunder opgaven **SBS Justering Beløb & Årsværk.** Ledetekstvinduet udfyldes med relevant bogføringskreds og version og hvis muligt, sted.
- I arket **Justeringer Beløb & Årsvørl** oprettes der en ny linje for hver af de berørte medarbejdere på den korrekte budgetart, her 1889. Indtast de relevante værdier i kolonnerne, indlæg refusionen i de relevante måneder med kolonneoverskriften **Justerede poster** og afslut med **Gem data**.
- Nedenfor ses med blå markering en linje med medarbejderens lønfremskrivning fra LDV, og med rød markering den linje der netop er tilføjet, med budgetteret barselsrefusion. Når linjen er tilføjet og gemt, kan skemaet lukkes.

| 🖌 🖌 | L                                     | M                        | N       | 0                                    | P                     | Q          | R          | S         | T                               | U                                        | V                              | AD                         | AE                         | AF                         | AG                         | AH                         | AI                         | AJ                         | AO                                                |
|-----|---------------------------------------|--------------------------|---------|--------------------------------------|-----------------------|------------|------------|-----------|---------------------------------|------------------------------------------|--------------------------------|----------------------------|----------------------------|----------------------------|----------------------------|----------------------------|----------------------------|----------------------------|---------------------------------------------------|
| 1   | Dags dato:<br>Registreringsrammedato: | 18.10.2019<br>01.01.2018 |         | Inputsken                            | na: Juster            | inger Be   | løb & Årsv | ærk       |                                 |                                          |                                |                            |                            |                            |                            |                            |                            |                            |                                                   |
| 2   | Bogføringskreds<br>Version            | BFK01<br>GI19            | M<br>Gi | oderniseringssty<br>rundbudget (I) 2 | relsen, drift<br>2019 | , selv.lik |            |           |                                 |                                          |                                |                            |                            |                            |                            |                            |                            |                            |                                                   |
| 6   |                                       |                          |         |                                      |                       |            |            |           | [+] Løn poster<br>i alt<br>2019 | [+] LDV poster<br>incl. faktiske<br>2019 | [-] SBS<br>justeringer<br>2019 | Justerede<br>poster<br>Jun | Justerede<br>poster<br>Jul | Justerede<br>poster<br>Aug | Justerede<br>poster<br>Sep | Justerede<br>poster<br>Okt | Justerede<br>poster<br>Nov | Justerede<br>poster<br>Dec | Kommentar                                         |
| 7   | Budget ressource                      |                          | Sted    | Delregnskab                          | Aktivitet             | Projekt    | FL-formål  | Budgetart | DKK                             | DKK                                      | DKK                            | DKK                        | DKK                        | DKK                        | DKK                        | DKK                        | DKK                        | DKK                        |                                                   |
| 10  | 0611827936003                         | Ann                      | 2383    | 010                                  | #                     | #          | #          | 1881      | 5.993                           | 5.993                                    |                                |                            |                            |                            |                            |                            |                            |                            |                                                   |
| 11  | 0711266370003                         | Karsten                  | 2383    | 010                                  | #                     | #          | #          | 1881      | 5.993                           | 5.993                                    |                                |                            |                            |                            |                            |                            |                            |                            |                                                   |
| 12  | 1302498314002                         | Kenneth                  | 2383    | 010                                  | #                     | #          | #          | 1881      | 5.993                           | 5.993                                    |                                |                            |                            |                            |                            |                            |                            |                            |                                                   |
| 13  | 1410157718002                         | Liselotte                | 2383    | 010                                  | #                     | #          | #          | 1881      | 5.993                           | 5.993                                    |                                |                            |                            |                            |                            |                            |                            |                            |                                                   |
| 14  | 1410157718002                         | Liselotte                | 2383    | 010                                  | #                     | #          | #          | 1889      | -150.000                        |                                          | -150.000                       |                            | -25.000                    | -25.000                    | -25.000                    | -25.000                    | -25.000                    | -25.000                    | Barselsrefusion fra 1. juli 2019 - 1. januar 2020 |
| 15  | 1506229204001                         | Bozena                   | 2383    | 010                                  | #                     | #          | #          | 1811      | 5.993                           | 5.993                                    |                                |                            |                            |                            |                            |                            |                            |                            |                                                   |
| 16  | 1506229204001                         | Bozena                   | 2383    | 010                                  | #                     | #          | #          | 1881      | 5.993                           | 5.993                                    |                                |                            |                            |                            |                            |                            |                            |                            |                                                   |
| 17  | 1609251030003                         | Victor                   | 2383    | 010                                  | #                     | #          | #          | 1881      | 5.993                           | 5.993                                    |                                |                            |                            |                            |                            |                            |                            |                            |                                                   |
| 18  | 1706905839001                         | Harriet                  | 2383    | 010                                  | #                     | #          | #          | 1881      | 5.993                           | 5.993                                    |                                |                            |                            |                            |                            |                            |                            |                            |                                                   |
| 19  | 1901224078002                         | Jan                      | 2383    | 010                                  | #                     | #          | #          | 1811      | 5.993                           | 5.993                                    |                                |                            |                            |                            |                            |                            |                            |                            |                                                   |
| 20  | 1901224078002                         | Jan                      | 2383    | 010                                  | #                     | #          | #          | 1881      | 11.986                          | 11.986                                   |                                |                            |                            |                            |                            |                            |                            |                            |                                                   |
| 22  | 2410931695003                         | Annette                  | 2383    | 010                                  | #                     | #          | #          | 1811      | 5.993                           | 5.993                                    |                                |                            |                            |                            |                            |                            |                            |                            |                                                   |
| 23  | 2711837109003                         | Leif                     | 2383    | 010                                  | #                     | #          | #          | 1811      | 5.993                           | 5.993                                    |                                |                            |                            |                            |                            |                            |                            |                            |                                                   |
| 24  | 2711837109003                         | Leif                     | 2383    | 010                                  | #                     | #          | #          | 1881      | 5.993                           | 5.993                                    |                                |                            |                            |                            |                            |                            |                            |                            |                                                   |
| 25  | 3110278411001                         | Jette                    | 2383    | 010                                  | #                     | #          | #          | 1811      | 5.993                           | 5.993                                    |                                |                            |                            |                            |                            |                            |                            |                            |                                                   |
| 26  | Samlet resultat                       |                          |         |                                      |                       |            |            |           | -42.129                         | 107.871                                  | -150.000                       |                            | -25.000                    | -25.000                    | -25.000                    | -25.000                    | -25.000                    | -25.000                    |                                                   |
| 27  |                                       |                          |         |                                      |                       |            |            |           |                                 |                                          |                                |                            |                            |                            |                            |                            |                            |                            |                                                   |
| 28  |                                       |                          |         |                                      |                       |            |            |           |                                 |                                          |                                |                            |                            |                            |                            |                            |                            |                            |                                                   |
| 29  |                                       |                          |         |                                      |                       |            |            |           |                                 |                                          |                                |                            |                            |                            |                            |                            |                            |                            |                                                   |
| 30  |                                       |                          |         |                                      |                       |            |            |           |                                 |                                          |                                |                            |                            |                            |                            |                            |                            |                            |                                                   |
| 31  |                                       |                          |         |                                      |                       |            |            |           |                                 |                                          |                                |                            |                            |                            |                            |                            |                            |                            |                                                   |
|     | Juster                                | inger Belø               | sb & Å  | rsværk Val                           | ider meda             | rbejdere   | Overord    | nede komm | entarer                         | Ð                                        |                                |                            |                            | : 2                        | (                          |                            |                            |                            |                                                   |

Når det færdiggjorte lønbudget senere frigives til institutionsbudgettet, jf. afsnit 2.4 ovenfor, vil de indarbejdede korrektioner ramme den korrekte regnskabskontostreng.

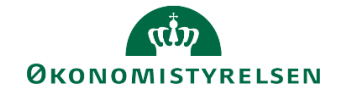

|                      |           | Lønkapacitet<br>2019 | Institutionsbudget<br>2019 |
|----------------------|-----------|----------------------|----------------------------|
| Datatype             | Budgetart | DKK                  | DKK                        |
| Agg. (SBS Kapacitet) | 1889      |                      | -36.136                    |
| Direkte lønpost      | 1889      | -150.000             |                            |
| Faktiske LDV         | 1889      | 113.864              |                            |
| Samlet resultat      |           | -36.136              | -36.136                    |

Budget og regnskab vil herefter i økonomifunktionens inputskema kunne aflæses på den samme linje på det valgte sted. Bemærk her at data fra lønmodulet fremgår i kolonnen **Total**, mens de budgetposter (her på budgetart 22), der er indtastet direkte i institutionsbudgettet fremgår i månederne og i kolonnen **Total input**.

|    | K L                                   | М                        | N                     | 0                         | Р                            | Q         | R                                         | S                       | Т                                         | U                       | V      | W      | Х      | Y      | Z      | AA     | AB     | AC     | AD     | AE     | AF     | AG     |
|----|---------------------------------------|--------------------------|-----------------------|---------------------------|------------------------------|-----------|-------------------------------------------|-------------------------|-------------------------------------------|-------------------------|--------|--------|--------|--------|--------|--------|--------|--------|--------|--------|--------|--------|
| 1  | Dags dato:<br>Registreringsrammedato: | 18.10.2019<br>01.01.2018 |                       |                           |                              | Inputs    | cema: Opdater Fast                        | e dimensi               | oner Fleksibel uden                       | detailposte             | er     |        |        |        |        |        |        |        |        |        |        |        |
| 2  | Bogføringskreds<br>Version            | BFK01<br>GI19            | Modernise<br>Grundbud | ringsstyre<br>get (I) 20: | ilsen, drift, selv.lik<br>19 |           |                                           |                         |                                           |                         |        |        |        |        |        |        |        |        |        |        |        |        |
| 6  |                                       |                          |                       |                           |                              |           | [+] 2019<br>Grundbudget (I) 2019<br>Total | [+] Netto-<br>afvigelse | [+] 2019<br>Grundbudget (I) 2019<br>Total | [-] 2019<br>Total input | Jan    | Feb    | Mar    | Apr    | Maj    | Jun    | Jul    | Aug    | Sep    | Okt    | Nov    | Dec E  |
| 7  | Sted                                  | Delregnskab              | Aktivitet             | Projekt                   | FL-formål                    | Budgetart |                                           | DKK                     | DKK                                       |                         |        |        |        |        |        |        |        |        |        |        |        |        |
| 8  | 2383                                  | 010                      | #                     | #                         | #                            | 1811      |                                           | 35.957                  | 35.957                                    |                         |        |        |        |        |        |        |        |        |        |        |        |        |
| 9  | 2383                                  | 010                      | #                     | #                         | #                            | 1881      |                                           | 71.914                  | 71.914                                    |                         |        |        |        |        |        |        |        |        |        |        |        |        |
| 10 | 2383                                  | 010                      | #                     | #                         | #                            | 1889      |                                           | -150.000                | -150.000                                  |                         |        |        |        |        |        |        |        |        |        |        |        |        |
| 11 | 2383                                  | 010                      | #                     | #                         | #                            | 22        |                                           | 120.000                 | 120.000                                   | 120.000                 | 10.000 | 10.000 | 10.000 | 10.000 | 10.000 | 10.000 | 10.000 | 10.000 | 10.000 | 10.000 | 10.000 | 10.000 |
| 12 | Samlet resultat                       |                          |                       |                           |                              |           |                                           | 77.871                  | 77.871                                    | 120.000                 | 10.000 | 10.000 | 10.000 | 10.000 | 10.000 | 10.000 | 10.000 | 10.000 | 10.000 | 10.000 | 10.000 | 10.000 |
|    | < → Input                             | uden detailp             | oster I               | nput med                  | detailposter                 | r Rappo   | rt oversigt 🛛 🕀                           |                         |                                           |                         |        |        | : •    |        |        |        |        |        |        |        |        |        |

Åbner man i samme skema arket **Rapport oversigt**, kan man endvidere få denne visning specificeret på datatyper. Her fremgår det at beløbene på budgetarterne 1811, 1881 og 1889 stammer fra lønmodulet, mens budgetart 22 er tastet direkte i institutionsbudgettet.

|     | K L                                   | М                        | N                     | 0                         | Р                      | Q         | R                    | S             | T        | U      | V      | W      | Х      | Y      | Z       | AA      | AB      | AC      | AD      | AE      |
|-----|---------------------------------------|--------------------------|-----------------------|---------------------------|------------------------|-----------|----------------------|---------------|----------|--------|--------|--------|--------|--------|---------|---------|---------|---------|---------|---------|
| 1   | Dags dato:<br>Registreringsrammedato: | 18.10.2019<br>01.01.2018 |                       |                           |                        | Rappo     | t: Faste dimension   | er oversi     | gt - dat | atyper |        |        |        |        |         |         |         |         |         |         |
| 2   | Bogføringskreds<br>Version            | BFK01<br>GI19            | Modernise<br>Grundbud | ringsstyre<br>get (I) 20: | lsen, drift, sel<br>19 | lv.lik    |                      |               |          |        |        |        |        |        |         |         |         |         |         |         |
| 6   |                                       |                          |                       |                           |                        |           |                      | 2019<br>Total | Jan      | Feb    | Mar    | Apr    | Мај    | Jun    | Jul     | Aug     | Sep     | Okt     | Nov     | Dec 2   |
| 7   | Sted                                  | Delregnskab              | Aktivitet             | Projekt                   | FL-formål,             | Budgetart | Datatype             | DKK           | DKK      | DKK    | DKK    | DKK    | DKK    | DKK    | DKK     | DKK     | DKK     | DKK     | DKK     | DKK     |
| 8   | 2383                                  | 010                      | #                     | #                         | #                      | 1811      | Agg. (SBS Kapacitet) | 35.957        | 11.986   | 23.971 |        |        |        |        |         |         |         |         |         |         |
| 9   |                                       |                          |                       |                           |                        | 1881      | Agg. (SBS Kapacitet) | 71.914        | 35.957   | 35.957 |        |        |        |        |         |         |         |         |         |         |
| 10  |                                       |                          |                       |                           |                        | 1889      | Agg. (SBS Kapacitet) | -150.000      |          |        |        |        |        |        | -25.000 | -25.000 | -25.000 | -25.000 | -25.000 | -25.000 |
| 11  |                                       |                          |                       |                           |                        | 22        | Direkte post         | 120.000       | 10.000   | 10.000 | 10.000 | 10.000 | 10.000 | 10.000 | 10.000  | 10.000  | 10.000  | 10.000  | 10.000  | 10.000  |
| 12  | Samlet resultat                       |                          |                       |                           |                        |           |                      | 77.871        | 57.943   | 69.928 | 10.000 | 10.000 | 10.000 | 10.000 | -15.000 | -15.000 | -15.000 | -15.000 | -15.000 | -15.000 |
| -×n | ∢ ► Inpu                              | t uden detailpo          | oster l               | nput med                  | detailposter           | Rappo     | rt oversigt 🛛 🕂      |               |          |        |        |        |        |        | : 1     |         |         |         |         |         |

Såfremt man ikke ønsker at budgettere refusionerne på de konkrete medarbejdere, kan man også anvende en konkret SBS-medarbejder til formålet. Fremgangsmåden er den samme som ovenfor.

#### 4.3.2 Central budgettering

Fremgangsmåden svarer i vidt omfang til den anvendte fremgangsmåde ovenfor, bortset fra at de nye budgetlinjer lægges på det sted hvor medarbejderens refusion ventes at blive bogført, fx økonomifunktionens sted.

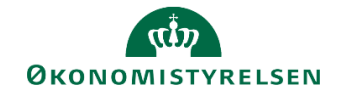

# Bilag 1. Oversigt over artskonti i SBS' lønmodul

Følgende artskonti er tilgængelige til budgettering i Statens Budgetsystems lønmodul:

| Artskonto og beskrivelse                                    |
|-------------------------------------------------------------|
| 18.05 lønbidrag vedr. tværministerielle ordninger           |
| 18.11 egentlig løn med årsværk                              |
| 18.16 feriepenge (modkonto)                                 |
| 18.18 egentlig løn, manuel                                  |
| 18.21 udbetalt lønrefusion for lånt personale               |
| 18.28 udbetalt lønrefusion, manuel                          |
| 18.31 overarbejde                                           |
| 18.38 overarbejde, manuel                                   |
| 18.41 merarbejde                                            |
| 18.48 merarbejde, manuel                                    |
| 18.51 løn og overarbejde                                    |
| 18.56 overarbejde, modkonto                                 |
| 18.58 løn og overarbejde, manuel                            |
| 18.61 Særskilt vederlæggelse                                |
| 18.68 Særskilt vederlæggelse, manuel                        |
| 18.71 frivillig fratrædelsesordning (uden årsværk)          |
| 18.72 kapitaliseret pensionsalderforhøjelse                 |
| 18.76 Resultatløn og frivillig fratræden - hensættelse      |
| 18.78 frivillig fratrædelsesordning (uden årsværk, manuel)  |
| 18.81 pensionsbidrag                                        |
| 18.83 pensionsbidrag (manuel)                               |
| 18.87 lønrefusion, beskæftigelsesordningen                  |
| 18.88 udlånte personer refusion af udlånte personer         |
| 18.89 barselsfonden, tilskud Barselsfonden                  |
| 18.90 efteruddannelsesfonden, refusion for udlånt personale |
| 18.91 øvrig kompensation for fraværende personale           |
| 18.92 øvrige tilskud/refusion for beskæftigelse             |

Bemærk at det kun vil være de artskonti der anvendes i SLS, hvor det faktiske forbrug vil fremgå i lønmodulet. Disse er markeret med **fed** i ovenstående tabel.